# Building a Nexus 9000 VXLAN Multisite TRM using DCNM

## Contents

Introduction Topology Details of the Topology PIM/Multicast Details(TRM Specific) **Components Used** High Level Steps Step 1: Creation of Easy Fabric for DC1 Step 2: Creation of Easy Fabric for DC2 Step 3: Creation of MSD For Multisite Step 4: Moving DC1 and DC2 Fabrics into Multisite MSD Step 5: Creation of VRFs Step 6: Creation of Networks Step 7: Creation of External Fabric for the DCI Switches Step 8: Adding switches into each Fabric Step 9: TRM settings for Individual Fabrics Step 10: VRFLITE Configuration on Border Gateways Step 11: Multisite Underlay Configuration on Border Gateways Step 12: Multisite Overlay Settings for TRM Step 13: Save/Deploy in MSD and Individual Fabrics Step 14: VRF Extension attachments for MSD Step 15: Pushing Network configurations to the Fabric from MSD Step 16: Verifying VRF and Networks on all VRFs Step 17: Deploying configurations on External Fabric Step 18: Configuring iBGP Between DCI switches Step 19: Verification of IGP/BGP neighborships **OSPF** neighborships **BGP** neighborships **BGP MVPN Neighborships for TRM** Step 20: Tenant VRF Loopback Creation on Border Gateway switches Step 21: VRFLITE configurations on DCI switches **Unicast Verifications** East/West from DC1-Host1 to DC2-Host1 North/South from DC1-Host1 to PIM RP(10.200.200.100) **Multicast Verifications** Source in Non-vxlan(behind Core Switch), Receiver in DC2 Source in DC1, Receiver in DC2 as well as external Source in DC2, Receiver in DC1 as well as external

## Introduction

This document is to explain how to deploy a Cisco Nexus 9000 VXLAN Multisite TRM Fabric where Border Gateways are connected via DCI Switches

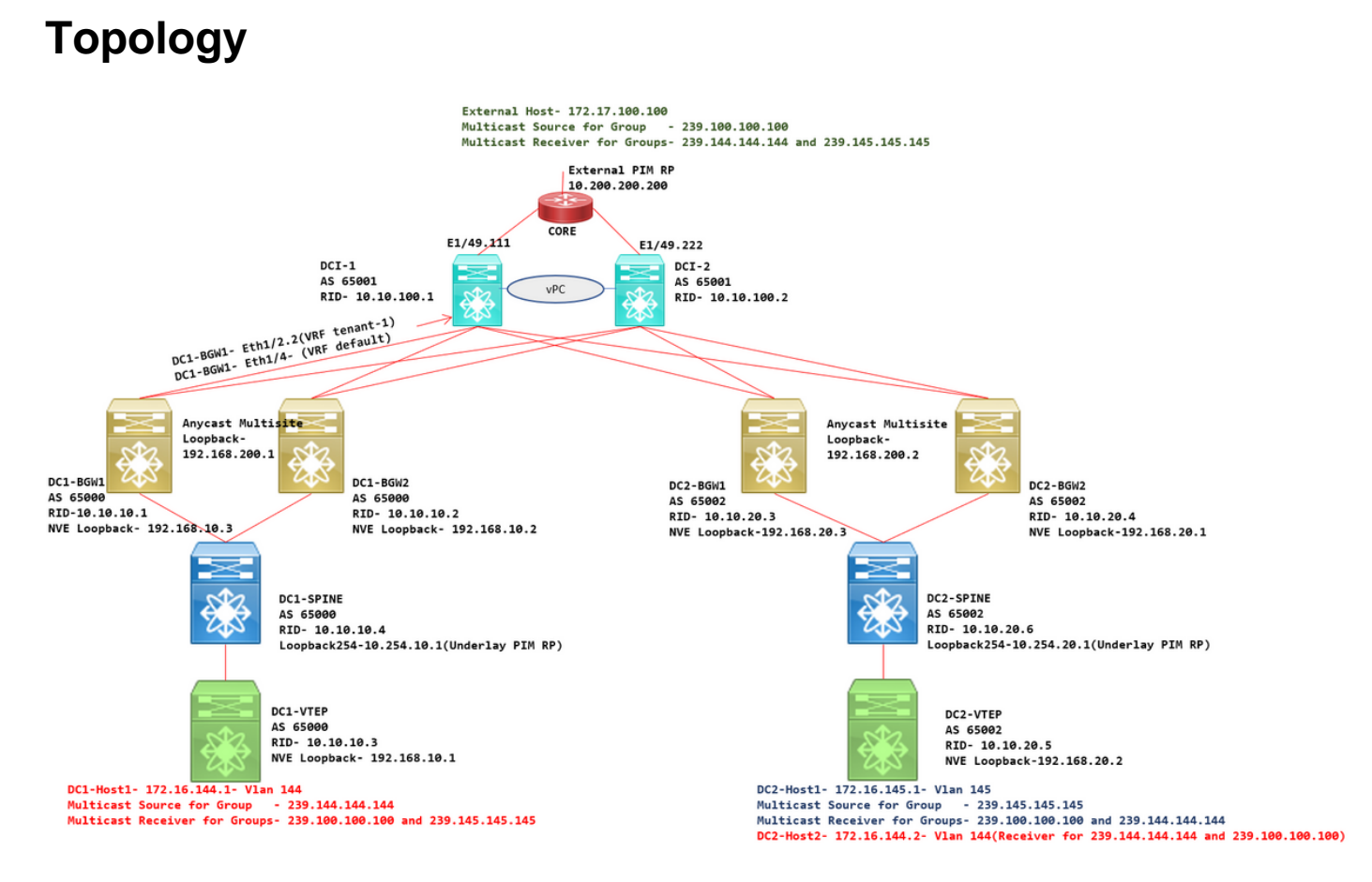

## **Details of the Topology**

- DC1 and DC2 are two Datacenter Locations which are running VXLAN.
- DC1 and DC2 Border Gateways are connected to each other via DCI Switches.
- DCI switches do not run any VXLAN; Those are running eBGP for the underlay for reachability from DC1 to DC2 and Vice Versa. Also the DCI Switches are configured with the tenant vrf; In this example, it would be vrf- "tenant-1".
- DCI switches also connect to External Networks which are non-VXLAN.
- VRFLITE connections are terminated on Border Gateways(Support of Co-existence of VRFLITE and Border Gateway functions started from NXOS-9.3(3) and DCNM-11.3(1))
- Border Gateways are running in Anycast Mode; When running TRM(Tenant Routed Multicast) on this version, Border Gateways cannot be configured as vPC(refer Multisite TRM Configuration guide for other limitations)
- For this topology, All BGW switches will have Two Physical Connections towards each of the DCI switches; One link will be in default VRF(which will be used for the Inter-site Traffic) and other link will be in VRF tenant-1 which is used to extend VRFLITE out to the non-vxlan environment.

## PIM/Multicast Details(TRM Specific)

- Underlay PIM RP for both sites are the Spine switches and Loopback254 is configured for the same. Underlay PIM RP is used so that the VTEPs can send PIM Registers as well as PIM Joins to the Spines(for the Purposes of BUM traffic replication for various VNIDs)
- For TRM, RP can be specified by different means; Here for the purpose of the document, PIM RP is the core Router at the top of the topology which is external to the VXLAN Fabric.
- All VTEPs will have the Core router pointed as PIM RP configured in respective VRFs
- DC1-Host1 is sending multicast to the group- 239.144.144.144; DC2-Host1 is receiver for this group in DC2 and a Host External(172.17.100.100) to the vxlan is also subscribing to this group
- DC2-Host1 is sending multicast to the group- 239.145.145.145; DC1-Host1 is receiver for this group in DC1 and a Host External(172.17.100.100) to the vxlan is also subscribing to this group
- DC2-Host2 is in Vlan 144 and is receiver for Multicast groups- 239.144.144.144 and 239.100.100.100
- External Host(172.17.100.100) is sending traffic for which both DC1-Host1 and DC2-Host1 are receivers.
- This covers East/West Inter and Intra Vlan and North/South Multicast Traffic Flows

#### **Components Used**

- Nexus 9k switches running 9.3(3)
- DCNM Running 11.3(1)

The information in this document was created from the devices in a specific lab environment. All of the devices used in this document started with a cleared (default) configuration. If your network is live, make sure that you understand the potential impact of any command.

## **High Level Steps**

1) Considering this Document is based on Two DCs utilizing VXLAN Multisite feature, Two Easy Fabrics have to be created

- 2) Create MSD and move DC1 and DC2
- 3) Create External Fabric and add DCI switches
- 4) Create Multisite Underlay and Overlay
- 5) Create VRF Extension attachments on Border Gateways
- 6) Verification of Unicast Traffic
- 7) Verification of Multicast Traffic

## **Step 1: Creation of Easy Fabric for DC1**

• Login to DCNM and from the Dashboard, Select the option-> "Fabric Builder"

## Good morning, admin! Let's get started.

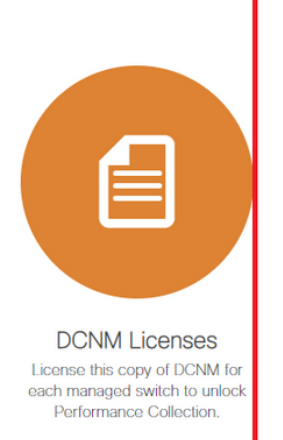

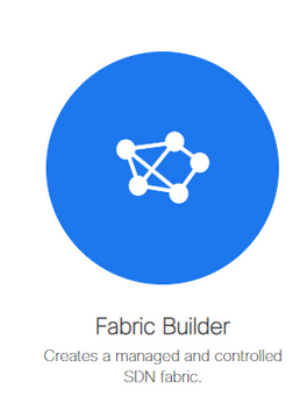

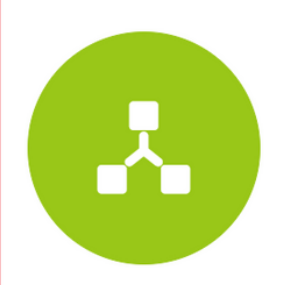

Networks & VRFs Simple network overlay provisioning for N9K VXLAN EVPN Fabrics.

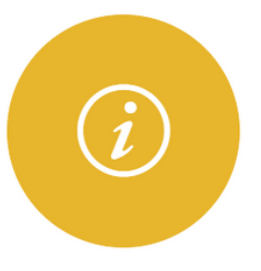

Documentation Access cisco.com from documentation on configuration, maintenance and operation.

• Select the "Create Fabric" option

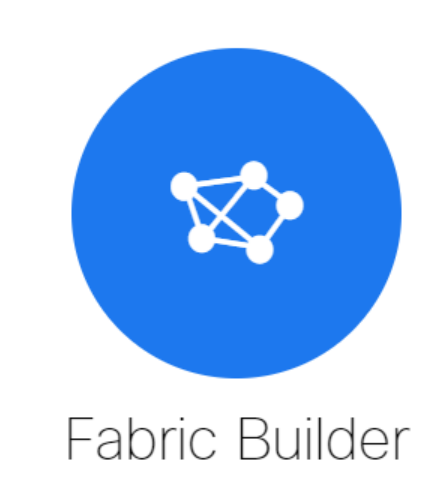

Fabric Builder creates a managed and controlled SDN fabric. Select an existing fabric below or define a new VXLAN fabric, add switches using *Power On Auto Provisioning (POAP)*, set the roles of the switches and deploy settings to devices.

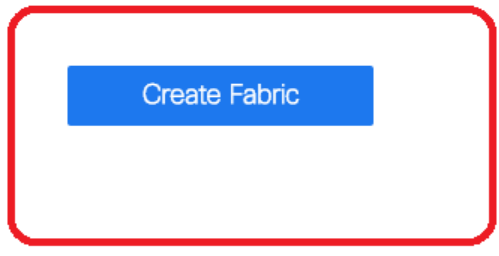

• Next is to provide the Fabric Name, Template and then under "General" Tab, Fill up the relevant ASN, fabric interface numbering, Any Cast Gateway MAC(AGM)

| * Fabric Name : DC1<br>* Fabric Template : Easy_Fabric_1            |                        |                                                                                                    |
|---------------------------------------------------------------------|------------------------|----------------------------------------------------------------------------------------------------|
| General Replication vPC                                             | Protocols Advanced Res | ources Manageability Bootstrap Configuration Backup                                                                                                    |
| * BGP ASN<br>Enable IPv6 Underlay<br>Enable IPv6 Link-Local Address | 65000<br>□ ?<br>☑ ?    | 1-4294967295   1-65535[.0-65535]                                                                                                    |
| * Fabric Interface Numbering<br>* Underlay Subnet IP Mask           | unnumbered 30          | <ul> <li>Numbered(Point-to-Point) or Unnumbered</li> <li>Mask for Underlay Subnet IP Range</li> </ul>                                                            |
| Underlay Subnet IPv6 Mask                                           |                        | Mask for Underlay Subnet IPv6 Range     Supported routing protocols (OSPE/IS-IS)                                                                                 |
| * Route-Reflectors                                                  | 2                      | Number of spines acting as Route-Reflectors                                                                                                    |
| * Anycast Gateway MAC<br>NX-OS Software Image Version               | cc46.d6ba.c555         | Shared MAC address for all leafs (xxxx.xxxx.xxxx)     If Set, Image Version Check Enforced On All Switches.     Images Can Be Uploaded From Control:Image Upload |
|                                                                     |                        |                                                                                                    |

# AGM is used by Hosts in the fabric as the Default Gateway MAC address. This will be the same on all leaf switches(as all Leaf switches within the fabric are running anycast Fabric Forwarding). Default Gateway IP address and MAC address are going to be the same on all Leaf switches

Next is to set the Replication mode

| * Fat<br>* Fabric     | DC1<br>Template : Easy_Fa                                                              | abric_11                        | _1                                                   | ▼                  |             |                                                             |                                                     |                                           |                             |                      |
|-----------------------|----------------------------------------------------------------------------------------|---------------------------------|------------------------------------------------------|--------------------|-------------|-------------------------------------------------------------|-----------------------------------------------------|-------------------------------------------|-----------------------------|----------------------|
| General               | Replication                                                                            | /PC                             | Protocols                                            | Advanced           | Reso        | urces                                                       | Mana                                                | jeability                                 | Bootstrap                   | Configuration Backup |
| Enable Ter<br>Default | * Replication<br>* Multicast Group S<br>nant Routed Multicast (<br>MDT Address for TRM | Mode<br>Subnet<br>(TRM)<br>VRFs | Multicast<br>239.1.1.0/24<br>C C For Ov<br>239.1.1.0 | erlay Multicast Su | Ipport In V | 2 Re<br>  2 Mu<br>/XLAN F                                   | plication N<br>Iticast add<br>abrics<br>14 Multicas | ode for BUN<br>ress with pre<br>t Address | VI Traffic<br>efix 16 to 30 |                      |
|                       | * Rendezvous-F                                                                         | Points                          | 2                                                    |                    | •           | 🕜 Nu                                                        | Number of spines acting as Rendezvous-Point (RP)    |                                           |                             |                      |
|                       | * RP                                                                                   | Mode                            | asm                                                  |                    | •           | 🛛 🕜 Mu                                                      | lticast RP                                          | Mode                                      |                             |                      |
|                       | * Underlay RP Loopba                                                                   | ack Id                          | 254                                                  |                    |             | <b>(</b> M                                                  | n:0, Max:                                           | 023)                                      |                             |                      |
|                       | Underlay Pi<br>RP Loopb                                                                | rimary<br>ack Id                |                                                      |                    |             | (Min:0,                                                     | ed for Bidi<br>Max:1023                             | -PIM Phante                               | om RP                       |                      |
|                       | Underlay B<br>RP Loopb                                                                 | ackup<br>ack Id                 |                                                      |                    |             | Used for Fallback Bidir-PIM Phantom RP     (Min:0, Max:1023 |                                                     |                                           |                             |                      |
|                       | Underlay Second B<br>RP Loopb                                                          | ackup<br>ack Id                 |                                                      |                    |             | (Min:0,                                                     | ed for sec<br>Max:1023                              | nd Fallback                               | Bidir-PIM Phanto            | om RP                |
|                       | Underlay Third B<br>RP Loopb                                                           | ackup<br>ack Id                 |                                                      |                    |             | OUS (Min:0,                                                 | ed for thire<br>Max:1023                            | Fallback Bi                               | dir-PIM Phantom             | RP                   |

# Replication mode for this documet purpose is Multicast; Another option is to use the Ingress Replication(IR)

# Multicast group subnet will be the multicast group used by VTEPs to replicate BUM Traffic(Like ARP requests)

# Check box for "Enable Tenant Routed Multicast(TRM)" has to be enabled

# Populate other boxes as required.

- Tab for vPC is left untouched as the topology here is not using any vPC
- Next is to the Protocols tab

| * Fabric Name : DC1<br>* Fabric Template : Easy_Fabric_11                                                                                                 | <b>v</b>                     |                                                                                                    |
|----------------------------------------------------------------------------------------------------|------------------------------|----------------------------------------------------------------------------------------------------|
| General Replication vPC                                                                                                    | Protocols Advanced Res       | sources Manageability Bootstrap Configuration Backup                                                                                  |
| * Underlay Routing Loopback Id<br>* Underlay VTEP Loopback Id                                                                                             | 0                            | <ul> <li>(Min:0, Max:1023)</li> <li>(Min:0, Max:1023)</li> </ul>                                                                      |
| Underlay Anycast Loopback Id  * Link-State Routing Protocol Tag  * OSPF Area Id                                                                           | UNDERLAY<br>0.0.0.0          | Used for vPC Peering in VXLANv6 Fabrics (Min:0, Max:1023)     Routing Process Tag (Max Size 20)     OSPF Area Id in IP address format |
| Enable OSPF Authentication<br>OSPF Authentication Key ID<br>OSPF Authentication Key<br>IS-IS Level                                                        |                              | <ul> <li>(Min:0, Max:255)</li> <li>3DES Encrypted</li> <li>Supported IS types: level-1, level-2</li> </ul>                            |
| Enable IS-IS Authentication<br>IS-IS Authentication Keychain Name<br>IS-IS Authentication Key ID<br>IS-IS Authentication Key<br>Enable BGP Authentication |                              | <ul> <li>(Min:0, Max:65535)</li> <li>(Cisco Type 7 Encrypted)</li> </ul>                                                              |
| BGP Authentication Key<br>Encryption Type<br>BGP Authentication Key<br>Enable BFD                                                                         | Valid for IPv4 Underlay only | <ul> <li>BGP Key Encryption Type: 3 - 3DES, 7 - Cisco</li> <li>Encrypted BGP Authentication Key based on type</li> </ul>              |
| Enable BFD For IBGP<br>Enable BFD For OSPF<br>Enable BFD For ISIS<br>Enable BFD For PIM<br>Enable BFD Authentication                                      |                              |                                                                                                    |
| BFD Authentication Key ID<br>BFD Authentication Key                                                                                                    |                              | Encrypted SHA1 secret value                                                                                                    |

# Modify the relevant boxes as needed.

• Next is Advanced tab

| * Fat     | bric Name :     | DC1                    |                |                    |             |                |                                                   |                               |                          |
|-----------|-----------------|------------------------|----------------|--------------------|-------------|----------------|---------------------------------------------------|-------------------------------|--------------------------|
| * Fabric  | Template :      | Easy_Fabric_11         | 1              | •                  |             |                |                                                   |                               |                          |
|           |                 |                        |                |                    |             |                |                                                   |                               |                          |
| General   | Replicati       | on vPC                 | Protocols      | Advanced           | Resou       | irces          | Manageability                                     | Bootstrap                     | Configuration Backup     |
|           | *               | VRF Template           | Default_VRF_U  | Iniversal          | •           | 🕐 Dei          | 'ault Overlay VRF Tem                             | plate For Leafs               |                          |
|           | * Net           | work Template          | Default_Networ | k_Universal        |             | Dei     Dei    | fault Overlay Network                             | Template For Lea              | fs                       |
|           | * VRF Exter     | nsion Template         | Default_VRF_E  | xtension_Univers   | al 🔻        | O Dei          | fault Overlay VRF Tem                             | plate For Borders             | 1                        |
| * 1       | Network Exter   | nsion Template         | Default_Networ | k_Extension_Univ   | versa 🔻     | 🕜 Dei          | fault Overlay Network                             | Template For Bor              | ders                     |
|           |                 | Site Id                | 65000          |                    |             | Perfaults      | EVPN Multi-Site Supp<br>to Fabric ASN             | oort (Min:1, Max: ;           | 281474976710655).        |
|           | * Intra Fabric  | Interface MTU          | 9216           |                    |             | 🕜 (Mi          | n:576, Max:9216). Mu                              | st be an even nun             | nber                     |
| *         | Layer 2 Host    | Interface MTU          | 9216           |                    |             | 🕜 (Mi          | n:1500, Max:9216). M                              | ust be an even nu             | mber                     |
|           | * Powe          | er Supply Mode         | ps-redundant   |                    |             | O Dei          | ault Power Supply Mo                              | de For The Fabric             | 2                        |
|           |                 | * CoPP Profile         | strict         |                    | •           | Provided       | oric Wide CoPP Policy.<br>d when 'manual' is sele | Customized CoF                | P policy should be       |
|           | VTEP H          | loldDown Time          | 180            |                    |             | O NV           | E Source Inteface Hol                             | dDown Time (Min               | :1, Max:1500) in seconds |
| Brown     | field Overlay   | Network Name<br>Format | Auto_Net_VNI   | \$\$VNI\$\$_VLAN\$ | \$VLAN_I    | 🕜 Ge           | nerated network name                              | should be < 64 c              | haracters                |
|           | Enab            | le VXLAN OAM           | ☑ 🕐            |                    |             |                |                                                   |                               |                          |
|           | Enable          | e Tenant DHCP          |                |                    |             |                |                                                   |                               |                          |
|           |                 | Enable NX-API          |                |                    |             |                |                                                   |                               |                          |
|           | Enable N        | X-API on HTTP          |                |                    |             |                |                                                   |                               |                          |
| Enable    | Policy-Based    | Routing (PBR)          |                |                    |             |                |                                                   |                               |                          |
| Enab      | ole Strict Cont | fig Compliance         |                |                    |             |                |                                                   |                               |                          |
| E         | Enable AAA IF   | P Authorization        | Enable         | only, when IP Au   | thorizatior | is enabl       | ed in the AAA Server                              |                               |                          |
|           | Enable DCN      | M as Trap Host         |                |                    |             | 0.0            |                                                   | Delegal                       |                          |
| *         | Greenfield C    | Cleanup Option         | Disable        |                    | •           | When P         | itch Cleanup Without F<br>reserveConfig=no        | Reload                        |                          |
| Enable Pr | ecision Time    | Protocol (PTP)         |                |                    |             |                |                                                   |                               |                          |
|           | PTP Sou         | rce Loopback Id        |                |                    |             | 🕜 (Mi          | n:0, Max:1023)                                    |                               |                          |
|           |                 | PTP Domain Id          |                |                    |             | Mu<br>on a Sin | ltiple Independent PTF<br>ale Network (Min:0. M   | P Clocking Subdor<br>lax:127) | mains                    |
|           | Enable          | MPLS Handoff           | 0              |                    |             |                |                                                   |                               |                          |
|           |                 |                        |                |                    |             | Q Use          | ed for VXLAN to MPLS                              | S SR/LDP Handoft              | r                        |

# For this document purpose, all fields are left at default.

# ASN is auto populated from the one that was provided within General tab

• Next is to fill up the fields in "Resources" tab

| * Fab       | ric Name : DC1                          |                         |                |                                        |           |                                                             |                                                             |                    |                             |  |  |
|-------------|-----------------------------------------|-------------------------|----------------|----------------------------------------|-----------|-------------------------------------------------------------|-------------------------------------------------------------|--------------------|-----------------------------|--|--|
| * Fabric    | Template : Easy                         | _Fabric_11              | _1             | •                                      |           |                                                             |                                                             |                    |                             |  |  |
|             |                                         |                         |                |                                        |           |                                                             |                                                             |                    |                             |  |  |
| General     | Replication                             | vPC                     | Protocols      | Advanced                               | Resou     | urces                                                       | Manageability                                               | Bootstrap          | Configuration Backup        |  |  |
| N           | lanual Underlay IF                      | Address<br>Allocation   | Checki         | ng this will disabl                    | e Dynamic | Underla                                                     | ay IP Address Allocation                                    | ns                 |                             |  |  |
| * Und       | lerlay Routing Lo                       | opback IP<br>Range      | 10.10.10.0/24  |                                        |           | 🕜 Ту                                                        | pically Loopback0 IP A                                      | ddress Range       |                             |  |  |
| * Underlag  | y VTEP Loopback                         | IP Range                | 192.168.10.0/2 | 4                                      |           | 🕜 Ту                                                        | pically Loopback1 IP A                                      | ddress Range       |                             |  |  |
| * Unde      | rlay RP Loopback                        | IP Range                | 10.254.10.0/24 |                                        |           | 🕜 An                                                        | ycast or Phantom RP I                                       | P Address Range    |                             |  |  |
| *           | Underlay Subnet                         | IP Range                | 10.4.10.0/24   |                                        |           | 🕜 Ad                                                        | dress range to assign i                                     | Numbered and Pe    | eer Link SVI IPs            |  |  |
| Underla     | Underlay MPLS Loopback IP Range         |                         |                | Used for VXLAN to MPLS SR/LDP Handoff  |           |                                                             |                                                             |                    |                             |  |  |
| Und         | Underlay Routing Loopback IPv6<br>Range |                         |                | Yppically Loopback0 IPv6 Address Range |           |                                                             |                                                             |                    |                             |  |  |
| Ur          | nderlay VTEP Loop                       | back IPv6<br>Range      |                |                                        |           | Typically Loopback1 and Anycast Loopback IPv6 Address Range |                                                             |                    |                             |  |  |
|             | Underlay Subnet IF                      | v6 Range                |                |                                        |           | Ø IP                                                        | IPv6 Address range to assign Numbered and Peer Link SVI IPs |                    |                             |  |  |
| В           | GP Router ID Rang                       | ge for IPv6<br>Underlay |                |                                        |           | 0                                                           |                                                             |                    |                             |  |  |
| *           | Layer 2 VXLAN V                         | /NI Range               | 100144,10014   | 5                                      |           | Overlay Network Identifier Range (Min:1, Max:16777214)      |                                                             |                    |                             |  |  |
| *           | Layer 3 VXLAN V                         | /NI Range               | 1001445        |                                        |           | <b>0</b> 0v                                                 | Overlay VRF Identifier Range (Min:1, Max:16777214)          |                    |                             |  |  |
|             | * Network VL                            | AN Range                | 144,145        |                                        |           | 🕜 Pe                                                        | Per Switch Overlay Network VLAN Range (Min:2, Max:3967)     |                    |                             |  |  |
|             | * VRF VL                                | AN Range                | 1445           |                                        |           | 🕜 Pe                                                        | Per Switch Overlay VRF VLAN Range (Min:2, Max:3967)         |                    |                             |  |  |
| *           | Subinterface Dot                        | 1q Range                | 2-511          |                                        |           | 🕜 Pe                                                        | r Border Dot1q Range                                        | For VRF Lite Con   | nectivity (Min:2, Max:4093) |  |  |
|             | * VRF Lite De                           | ployment                | Manual         |                                        | •         | VRF Lite Inter-Fabric Connection Deployment Options         |                                                             |                    |                             |  |  |
| *           | VRF Lite Subnet                         | IP Range                | 10.33.10.0/24  |                                        |           | 🕜 Ad                                                        | dress range to assign i                                     | P2P Interfabric Co | onnections                  |  |  |
|             | * VRF Lite Sub                          | onet Mask               | 30             |                                        |           | 🕜 (M                                                        | in:8, Max:31)                                               |                    |                             |  |  |
| * Se        | rvice Network VL                        | AN Range                | 3000-3199      |                                        |           | 🕜 Pe                                                        | r Switch Overlay Servi                                      | ce Network VLAN    | Range (Min:2, Max:3967)     |  |  |
| * Route Maj | p Sequence Numb                         | er Range                | 1-65534        |                                        |           | 🕜 (M                                                        | (Min:1, Max:65534)                                          |                    |                             |  |  |

# Underlay Routing Loopback IP range would be the ones used for protocols like BGP, OSPF

# Underlay VTEP loopback IP range are the ones that will be used for the NVE interface.

# Underlay RP is for the PIM RP that is used for BUM multicast groups.

• Fill up other tabs with the relevant information and then "save"

#### Step 2: Creation of Easy Fabric for DC2

- Perform the same Task as in Step 1 to create an Easy Fabric for DC2
- Make Sure to provide different IP address block Under Resources for NVE and Routing
   Loopbacks and any other relevant areas
- ASNs should be different as well
- Layer 2 and Layer 2 VNIDs are same

#### **Step 3: Creation of MSD For Multisite**

#### • An MSD fabric will have to be created as shown below.

| Fabric Builder                                                                                      | Add Fabric  * Fabric Name : Multisite-MSD  * Fabric Template : MSD_Fabric_11                                                                                                    | _1                                                                                                    |                                                                                                    |
|----------------------------------------------------------------------------------------------------|----------------------------------------------------------------------------------------------------|----------------------------------------------------------------------------------------------------|----------------------------------------------------------------------------------------------------|
| Fabrics (2) DC1 Type: Switch Fabric ASM: 65000 Replication Mode: Multicast Technology: VXLAW Fabric | General DCI Resources * Layer 2 VXLAN VNI Range * Layer 3 VXLAN VNI Range * VRF Template * Network Template * VRF Extension Template Anycast-Gateway-MAC Multi-Site Routing Loopback Id ToR Auto-deploy Flag | 100144,100145         1445         Default_VRF_Universal       ▼         Default_Network_Universal       ▼         Default_VRF_Extension_Universal       ▼         Default_Network_Extension_Universal       ▼         Cc46.d6ba.c555       100         Image: Comparison of the state of the state o | <ul> <li>Overlay Network Identifier Range (Min:1, Max:16777214)</li> <li>Overlay VRF Identifier Range (Min:1, Max:16777214)</li> <li>Default Overlay VRF Temp ate For Leafs</li> <li>Default Overlay Network Template For Leafs</li> <li>Default Overlay VRF Temp ate For Borders</li> <li>Default Overlay Network Template For Borders</li> <li>Default Overlay Network Template For Borders</li> <li>Shared MAC address for a Teaves</li> <li>(Min:0, Max:1023)</li> <li>A between ToRs and Leafs</li> </ul> |

#### • Fill up the DCI tab as well

#### Add Fabric

| * Fabric Name :    | Multisite-MSD                     | 1              |   |                                                                                                    |
|--------------------|-----------------------------------|----------------|---|----------------------------------------------------------------------------------------------------|
| Fabric Template .  |                                   |                |   |                                                                                                    |
| General DCI        | Resources                         |                |   |                                                                                                    |
| * Multi-S<br>Depl  | Site Overlay IFC<br>oyment Method | Direct_To_BGWS | • | Wanual,<br>Auto Overlay EVPN Peering to Route Servers,<br>Auto Overlay EVPN Direct Peering to Border Gateways |
| Multi-Site F       | Route Server List                 |                |   | Multi-Site Router-Server peer list, e.g. 128.89.0.1, 128.89.0.2                                               |
| Multi-S            | ite Route Server<br>BGP ASN List  |                |   | 1-4294967295   1-65535[.0-65535], e.g. 65000, 65001                                                           |
| Multi-Si<br>Auto D | te Underlay IFC<br>eployment Flag |                |   |                                                                                                    |
| Dela               | ay Restore time                   | 300            |   | Multi-Site underlay and overlay control plane<br>convergence time (Min:30, Max:1000) in seconds               |

# Multi-site Overlay IFC Deployment method is "Direct\_To\_BGWS" as here DC1-BGWs will form the Overlay connection with the DC2-BGWs. DCI switches shown in the topology are just transit layer 3 Devices(as well as VRFLITE)

• Next step is to mention the Multisite Loopback Range(This IP address will be used as the Multisite Loopback IP on DC1 and DC2 BGWs; DC1-BGW1 and DC1-BGW2 share the same

## multisite Loopback IP; DC2-BGW1 and DC2-BGW2 share the same Multisite loopback IP but will be different from that of the DC1-BGWs

Add Fabric

| * Fabric Template :  | /ISD_Fabric_11_      | 1                |                                              |
|----------------------|----------------------|------------------|----------------------------------------------|
|                      |                      |                  |                                              |
| eneral DCI R         | Resources            |                  |                                              |
|                      |                      |                  |                                              |
| * Multi-Site Routing | Loopback IP<br>Range | 192.168.200.0/24 | Typically Loopback100 IP Address Range       |
| DCI Sub              | onet IP Range        | 10.10.1.0/24     | Address range to assign P2P DCI Links        |
| Subnet               | t Target Mask        | 30               | Target Mask for Subnet Range (Min:8, Max:31) |

# Once the fields are populated, Click the "save".

# Once steps 1 through 3 are done, the Fabric builder page will look like below.

| Fabrics (3)                                                                                  |                          |                                                                                              |                          |                                                   |    |
|----------------------------------------------------------------------------------------------|--------------------------|----------------------------------------------------------------------------------------------|--------------------------|---------------------------------------------------|----|
| DC1                                                                                          | $\Leftrightarrow \times$ | DC2                                                                                          | $\Leftrightarrow \times$ | Multisite-MSD                                     | ¢× |
| Type: Switch Fabric<br>ASN: 65000<br>Replication Mode: Multicast<br>Technology: VXLAN Fabric |                          | Type: Switch Fabric<br>ASN: 65002<br>Replication Mode: Multicast<br>Technology: VXLAN Fabric |                          | Type: Multi-Fabric Domain<br>Member Fabrics: None |    |

## Step 4: Moving DC1 and DC2 Fabrics into Multisite MSD

# In this step, the DC1 and DC2 fabrics are moved to Multisite-MSD which was created in Step 3. Below are the screenshots on how to achieve the same.

| ions –              |                 |                                                                        |                         |
|---------------------|-----------------|------------------------------------------------------------------------|-------------------------|
| - 3 🛆               |                 |                                                                        |                         |
| Tabular view        |                 |                                                                        |                         |
| Refresh topology    |                 |                                                                        |                         |
| Save layout         |                 |                                                                        |                         |
| Delete saved layout | Mov             | ve Fabric                                                              |                         |
| stom saved layout 🔹 | ③ Piet<br>numbe | ase note that it may take a few minu<br>er of VRFs/NWs in the fabrics! | tes if there is a large |
| bric Settings       |                 |                                                                        | Selected 0 / Total 2    |
| ve Fabrics          |                 | Fabric Name                                                            | Fabric State            |
|                     | 0               | DC1                                                                    | standalone              |
|                     | 0               | DC2                                                                    | standalone              |
|                     |                 |                                                                        | J                       |
|                     |                 |                                                                        |                         |
|                     |                 |                                                                        |                         |
|                     |                 |                                                                        |                         |
|                     |                 | $\square$                                                              |                         |
|                     | 4               |                                                                        | •                       |
|                     |                 | Add                                                                    | Remove Cancel           |

# Select the MSD, click on "move Fabrics" and then select DC1 and DC2 one by one and then "add".

# Once both the fabrics are moved, the home page would look like below

| Fabrics (3)                                                                                  |     |                                                                                              |                          |                                                       |    |
|----------------------------------------------------------------------------------------------|-----|----------------------------------------------------------------------------------------------|--------------------------|-------------------------------------------------------|----|
| DC1                                                                                          | ¢ × | DC2                                                                                          | $\Leftrightarrow \times$ | Multisite-MSD                                         | ⇔× |
| Type: Switch Fabric<br>ASN: 65000<br>Replication Mode: Multicast<br>Technology: VXLAN Fabric |     | Type: Switch Fabric<br>ASN: 65002<br>Replication Mode: Multicast<br>Technology: VXLAN Fabric |                          | Type: Multi-Fabric Domain<br>Member Fabrics: DCl, DC2 |    |

# Multisite-MSD will show DC1 and DC2 as member fabrics

## **Step 5: Creation of VRFs**

# Creating VRFs can be done from MSD fabric which will be applicable for both the Fabrics. Below are the screenshots to achieve the same.

|             | Ŧ | Control                      | nter Network Manager           | SCOPE: Multisite-MSD |
|-------------|---|------------------------------|--------------------------------|----------------------|
| 🕥 Dashboard |   | Fabrics                      | Network / VRF Deployment       | Net                  |
| Traclass    |   | Fabric Builder<br>Interfaces | Fabric Selected: Multisite-MSD |                      |
| 25 Iopology |   | VRFs                         |                                | Selecte              |
| Control     | ⊘ | Services                     |                                | Show All             |

| Network / VRF Selectio                         | Create V                             | /RF                      |                                                                                          |                                                                                                    |                                                                                                    |                        |          |
|------------------------------------------------|--------------------------------------|--------------------------|------------------------------------------------------------------------------------------|----------------------------------------------------------------------------------------------------|----------------------------------------------------------------------------------------------------|------------------------|----------|
| VRFs<br>+ X (<br>VRF Name<br>No data available | <ul> <li>VRF</li> <li>VRF</li> </ul> | Inform<br>* v<br>Profile | Nation<br>* VRF ID<br>* VRF Name<br>VRF Template<br>VRF Extension<br>Template<br>VLAN ID | 1445         tenant-1         Default_VRF_Universal         Default_VRF_Extension_Universal         1445 | Image: Control of the second second secon | Propose VLAN           | <b>?</b> |
|                                                | Genera                               | al<br>ced                | VRF<br>VRF Intf<br>VRF                                                                   | Vlan Name Description Description                                                                        |                                                                                                    | (?) if :<br>(?)<br>(?) | > 32 chŧ |

# Fill in the advanced tab as well and then "create"

## **Step 6: Creation of Networks**

# Creating Vlans and corresponding VNIDs, SVIs can be done from MSD fabric which will be applicable for both Fabrics.

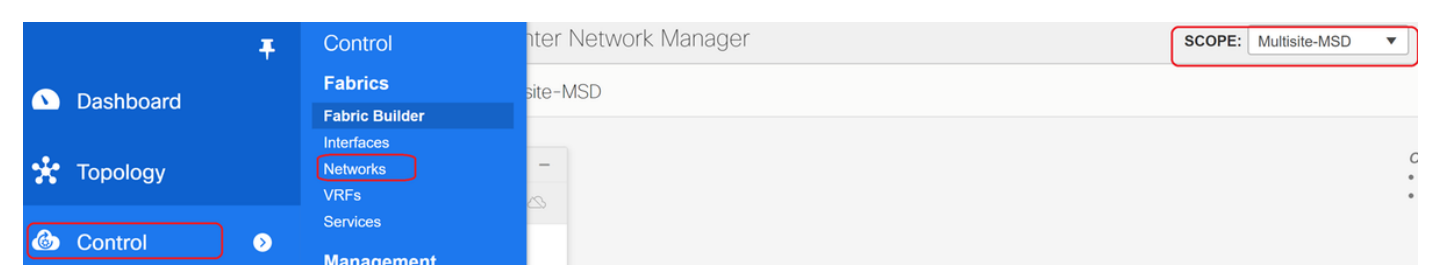

| Network / VRF Sele | Create Network                                                                                      |                                                             | ×                                                                                                    |
|--------------------|----------------------------------------------------------------------------------------------------|-------------------------------------------------------------|----------------------------------------------------------------------------------------------------|
|                    | <ul> <li>Network Information</li> </ul>                                                             |                                                             | •                                                                                                    |
| Networks           | * Networ                                                                                            | D 100144                                                    |                                                                                                    |
| + / ×              | * Network Na                                                                                        | MyNetwork_100144                                            |                                                                                                    |
| Network N          | * VRF Na                                                                                            | tenant-1 V                                                  | -                                                                                                    |
| No data available  | Layer 2 C                                                                                           | ly 🗌                                                        |                                                                                                    |
| NO Udia available  | * Network Temp                                                                                      | te Default_Network_Universal                                |                                                                                                    |
|                    | * Network Extens<br>Temp                                                                            | Default_Network_Extension_Univer                            |                                                                                                    |
|                    | VLAI                                                                                                | D 144                                                       | Propose VLAN                                                                                                    |
|                    | <ul> <li>Network Profile</li> <li>General</li> <li>Advanced</li> <li>IPv4 C</li> <li>IPv</li> </ul> | teway/NetMask 172.16.144.254/24<br>Gateway/Prefix Vian Name | <pre>     example 192.0.2.1/24     example 2001:db8::1/64     if &gt; 32 chars enable:system vlan long-name     Create Network </pre> |

# In "advanced" tab, enable the checkbox if the BGWs are required to be the Gateway for the Networks

# Once all the fields are populated, Click "Create Network"

# Repeat the same steps for any other Vlans/Networks

## **Step 7: Creation of External Fabric for the DCI Switches**

# This example takes into consideration of DCI switches which are in the path of the packet from DC1 to DC2(as far as inter-site communication is concerned) which is commonly seen when there are more than 2 fabrics.

# External Fabric will include the Two DCI Switches that are at the top of the Topology shown in the beginning of this document

# Create the Fabri with the "external" template and specify the ASN

# Modify any other relevant fields for the deployment

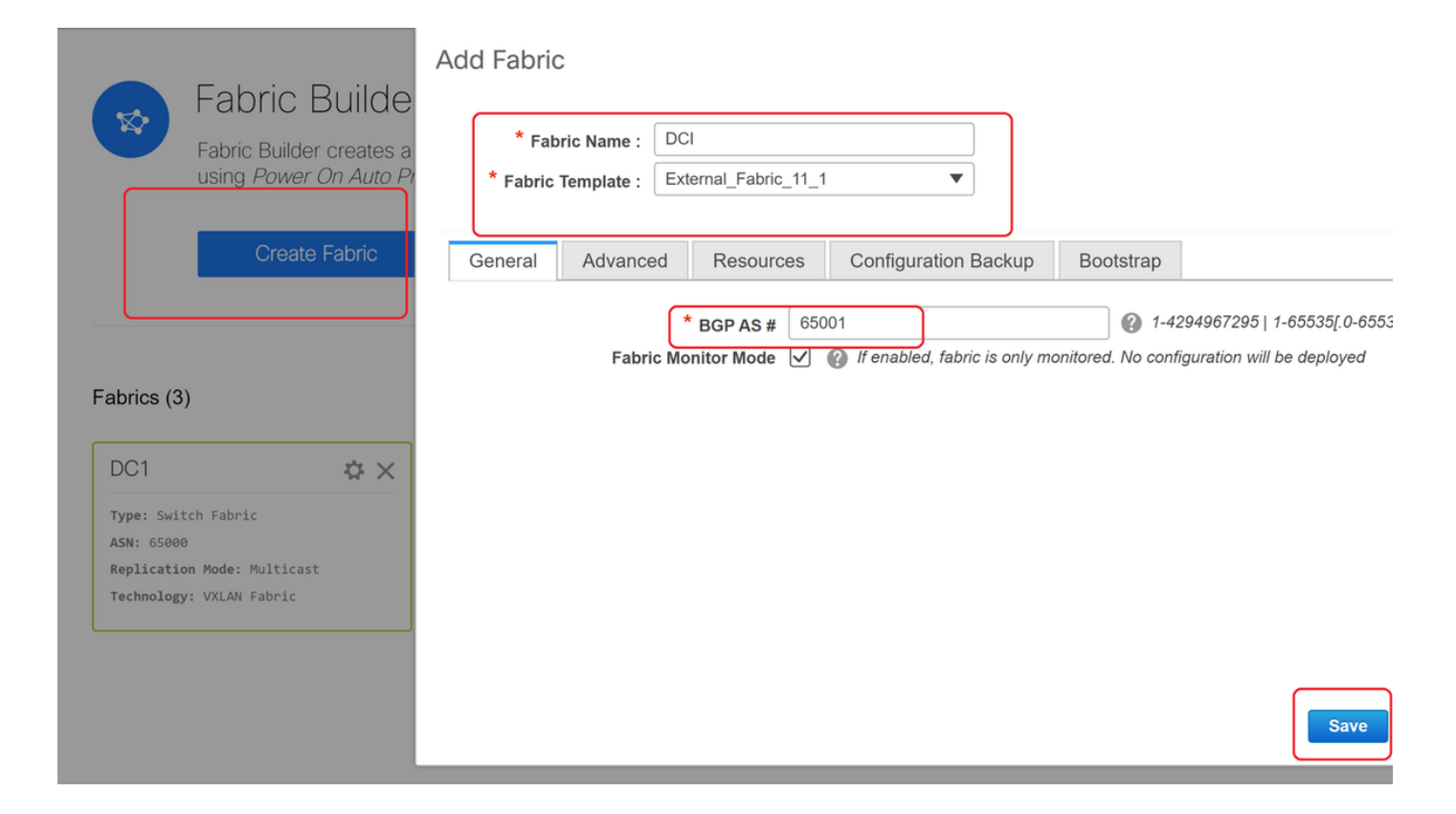

#### Step 8: Adding switches into each Fabric

# Here, all the switches per fabric will be added into the respective Fabric.

Procedure to add switches is shown in below screenshots.

| ← Fabric Builder: DC1              | Inventory Manage                   | ement                                                        |  |  |  |  |  |  |
|------------------------------------|------------------------------------|--------------------------------------------------------------|--|--|--|--|--|--|
| Actions –                          | Discover Existing Sw               | tches PowerOn Auto Provisioning (POAP)                       |  |  |  |  |  |  |
| + - 53 🛆                           | Discovery Information Scan Details |                                                              |  |  |  |  |  |  |
| Tabular view                       | Seed IP                            | 10.122.165.173,10.122.165.227,10                             |  |  |  |  |  |  |
| <b>Ø</b> Refresh topology          |                                    | Ex: "2.2.2.20"; "10.10.10.40-60"; "2.2.2.20, 2.2.2.1"        |  |  |  |  |  |  |
| Save layout                        | Authentication Protocol            | MD5 <b>•</b>                                                 |  |  |  |  |  |  |
| × Delete saved layout              | Username                           | admin                                                        |  |  |  |  |  |  |
| Custom saved layout •              | Password                           | ••••••                                                       |  |  |  |  |  |  |
| <ul> <li>Restore Fabric</li> </ul> | Max Hops                           | 10 hop(s)                                                    |  |  |  |  |  |  |
| S Backup Now                       | Preserve Config                    | no yes                                                       |  |  |  |  |  |  |
| Ø Re-sync Fabric                   |                                    | Selecting 'no' will clean up the configuration on switch(es) |  |  |  |  |  |  |
| + Add switches                     | Start discovery                    |                                                              |  |  |  |  |  |  |
| Settings                           |                                    |                                                              |  |  |  |  |  |  |

# If "Preseve Config" is "NO"; any switch configuration that is present will be erased; Exception is the hostname, Boot variable, MGMT0 IP address, Route in VRF Context Management

# Set the Roles on switches correctly(by Right click on switch, Set role and then relevant role

# Also arrange the layout of switches accordingly and then click "save layout"

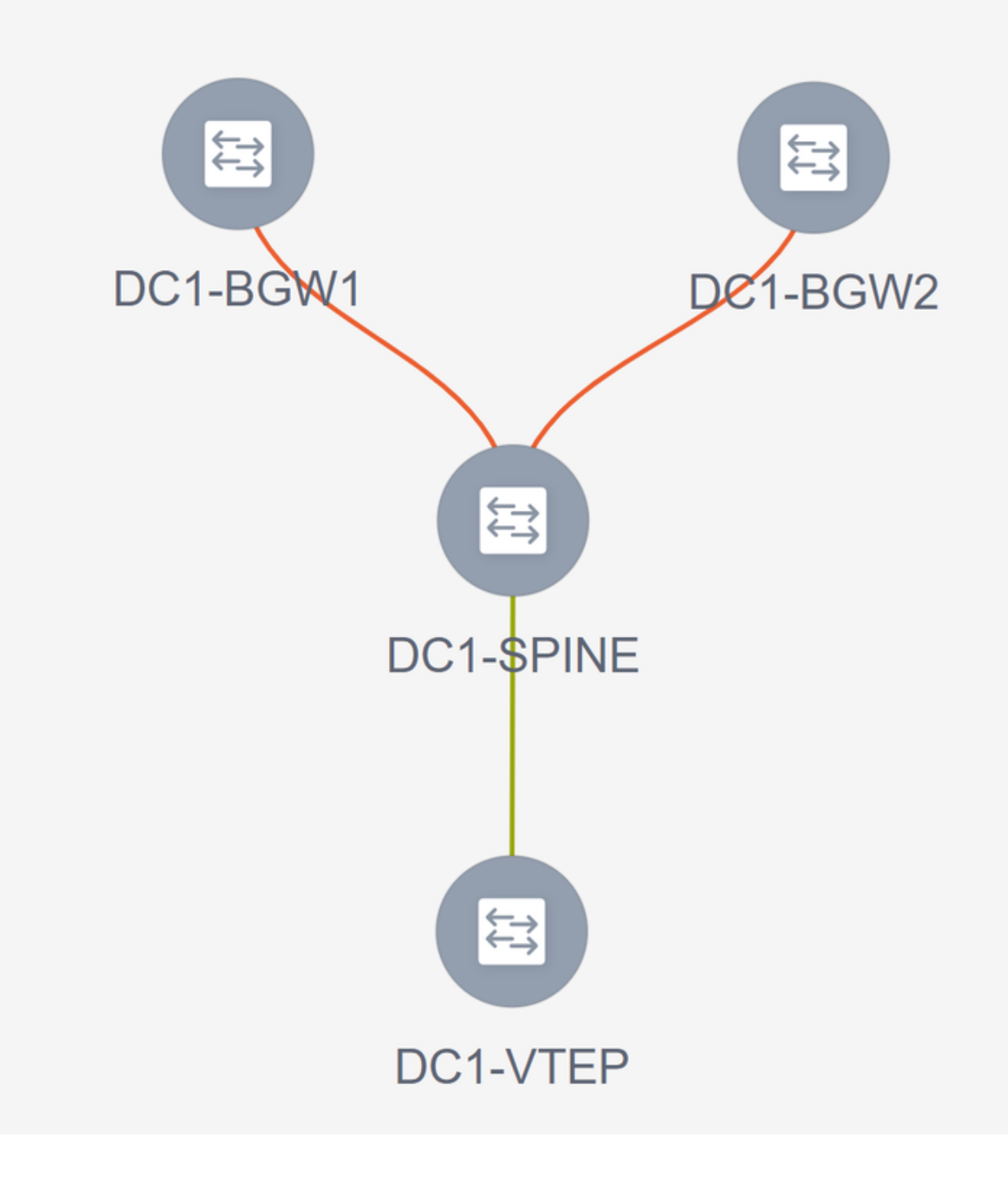

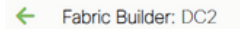

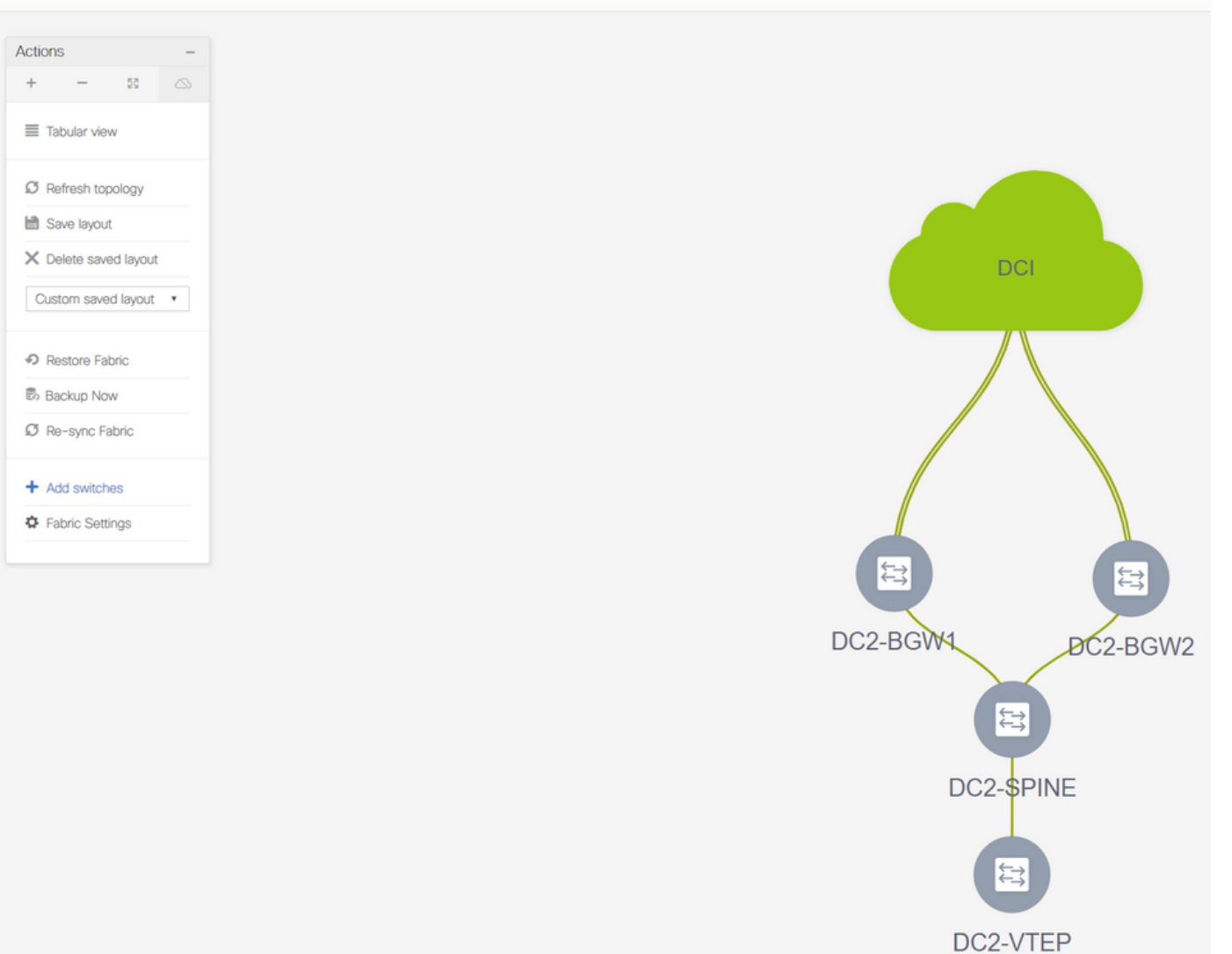

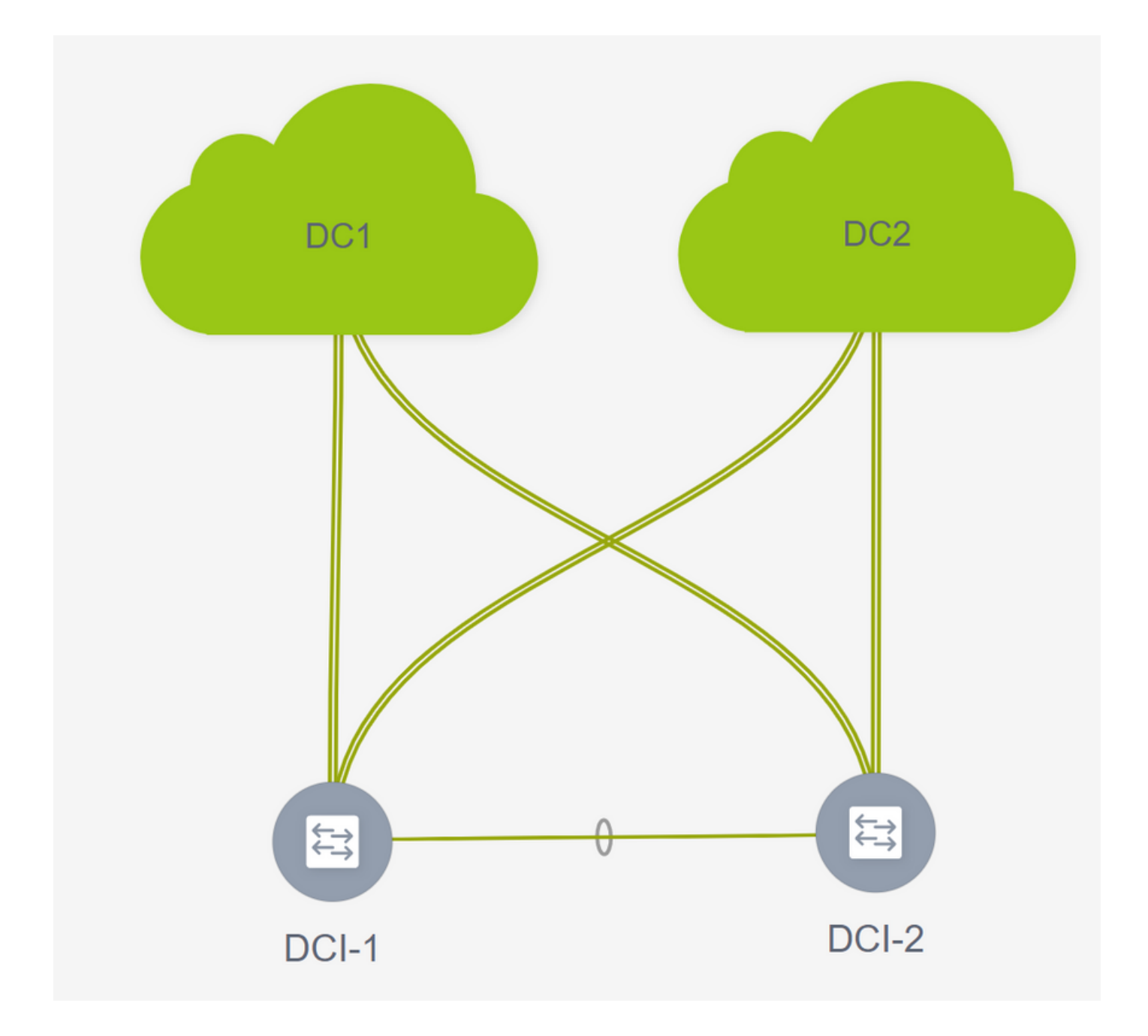

## **Step 9: TRM settings for Individual Fabrics**

• Next step is to enable TRM checkboxes on each Fabrics

| Network Name     | Network ID | VRF Name | IPv4 Gateway/Subnet                     | IPv6 Gateway/Prefix        | Status                     | VLAN ID                                |   |
|------------------|------------|----------|-----------------------------------------|----------------------------|----------------------------|----------------------------------------|---|
| MyNetwork_100144 | 100144     | tenant-1 | 172.16.144.254/24                       |                            | NA                         | 144                                    |   |
| MyNetwork_100145 | 100145     | tenant-1 | 172.16.145.254/24                       |                            | NA                         | 145                                    |   |
|                  |            |          | Edit Network                            |                            |                            |                                        | × |
|                  |            |          | <ul> <li>Network Information</li> </ul> |                            |                            |                                        | A |
|                  |            |          | * Network I                             | D 100144                   |                            |                                        |   |
|                  |            |          | * Network Nam                           | e MyNetwork_100144         |                            |                                        |   |
|                  |            |          | * VRF Nam                               | e tenant-1                 | Ψ.                         |                                        |   |
|                  |            |          | Layer 2 Onl                             | y                          |                            |                                        |   |
|                  |            |          | * Network Extensio                      |                            | versar 🔻                   |                                        |   |
|                  |            |          | Templat                                 | Default_Network_Ext        | ension_Univer              |                                        |   |
|                  |            |          | VLAN I                                  | <b>D</b> 144               | Pro                        | opose VLAN                             |   |
|                  |            |          | <ul> <li>Network Profile</li> </ul>     |                            |                            |                                        |   |
|                  |            |          | Generate Multicast IP                   | DPlease click only to gene | rate a New Multicast Group | Address and overide the default value! |   |
|                  |            |          | General                                 | Address                    |                            | DHCP Relay IP                          | ^ |
|                  |            |          | Advanced                                | ICPv4 Server 2             |                            | DHCP Relay IP                          |   |
|                  |            |          | DHCF                                    | V4 Server VRF              |                            | 0                                      |   |
|                  |            |          | Loopba                                  | ck ID for DHCP             |                            | 0                                      |   |
|                  |            |          | Relay In                                | Max:1023)                  |                            | 9                                      |   |
|                  |            |          |                                         | Routing Tag 12345          |                            | O-4294967295                           |   |
|                  |            |          |                                         | TRM Enable V               | Enable Tenant Routed Mu    | lticast                                |   |
|                  |            |          | 123                                     | Il Pouto Tarrat            |                            |                                        |   |

# Perform this step for all Networks for all Fabrics.

• Once this is done, VRFs in individual fabrics are also required to make some changes and add information as below.

| Network / VRP Selection / Network | k7 vkr Deployment |         |                             | C                                    |                                                   |
|-----------------------------------|-------------------|---------|-----------------------------|--------------------------------------|---------------------------------------------------|
|                                   |                   |         |                             | F                                    | abric Selected: DC2                               |
| VRFs                              |                   |         |                             | _                                    |                                                   |
|                                   |                   |         |                             |                                      |                                                   |
| VRF Name                          | VRF ID            | Status  |                             |                                      |                                                   |
| ✓ tenant-1                        | 1445              | PENDING |                             |                                      |                                                   |
|                                   |                   |         |                             |                                      |                                                   |
|                                   |                   |         |                             |                                      |                                                   |
|                                   |                   |         | Edit VRF                    |                                      | ×                                                 |
|                                   |                   |         | VRF Information             |                                      |                                                   |
|                                   |                   |         | * VRF ID                    |                                      |                                                   |
|                                   |                   |         | * VRF Name                  |                                      |                                                   |
|                                   |                   |         | * VRF Template              | Default_VRF_Universal                |                                                   |
|                                   |                   |         | * VRF Extension<br>Template | Default_VRF_Extension_Universal      |                                                   |
|                                   |                   |         | VLAN ID                     |                                      | Propose VLAN                                      |
|                                   |                   |         | ▼ VRF Profile               |                                      |                                                   |
|                                   |                   |         | General                     | TRM Enable 🗹 🕜 Enable Tenant Rou     | ted Multicast                                     |
|                                   |                   |         | Advanced                    | RP External 🗹 🕜 Is RP external to th | e fabric?                                         |
|                                   |                   |         |                             | RP Address 10.200.200                | O IP 4 Address                                    |
|                                   |                   |         | RE                          | PLOOPDACK ID                         | ID 4 Multicaset Address                           |
|                                   |                   |         | Overlay                     | Icast Groups                         | 221 0 0 0/4 to 239 255 255/4                      |
|                                   |                   |         | Enable IP                   | vs link-loc 🔽 🙆 Enables IPv6 link-lo | ocal Option under VRF SVI                         |
|                                   |                   |         | Enable TRM                  | M BGW MSite 🗹 🕜 Inable TRM on Bo     | rder Gateway Multisite                            |
|                                   |                   |         | Advertise                   | Host Routes - Rag to Control Adv     | ertisement of /32 and /128 Routes to Edge Routers |
|                                   |                   |         |                             |                                      | Save Cancel                                       |
|                                   |                   |         |                             |                                      |                                                   |
|                                   |                   |         |                             |                                      |                                                   |

# This has to be done in DC1 and DC2 as well for the VRF section.

# Note that the multicast group for the VRF-> 239.1.2.100 was changed manually from the auto populated one; Best practice is to use different group for the Layer 3 VNI VRF and for any L2 VNI Vlans' BUM traffic multicast group

## **Step 10: VRFLITE Configuration on Border Gateways**

# Starting from NXOS 9.3(3) and DCNM 11.3(1), Border Gateways can act as Border Gateways and VRFLITE connectivity point(which will let the Border Gateway have a VRFLITE neighborship with an external router and so external devices can communicate with the devices in the fabric)

# For the purpose of this document, border Gateways are forming VRFLITE neighborship with the DCI router which are at the north of the topology shown above.

# One point to note is that; VRFLITE and Multisite Underlay Links cannot be the same physical Links. Separate links will have to be spun up to form the vrflite and multisite Underlay

# Screenshots below will illustrate how to achieve both VRF LITE and multisite extensions on Border Gateways.

| Fabric Builder: Mul   | tisite-N | 1SD |
|-----------------------|----------|-----|
| Actions               | -        |     |
| + - 53                |          |     |
| ■ Tabular view        | ]        |     |
| C Refresh topology    |          |     |
| 🗎 Save layout         |          |     |
| X Delete saved layout |          |     |
| Custom saved layout   | •        |     |
| Fabric Settings       |          |     |
| Move Fabrics          |          |     |
|                       |          |     |

|     |             |                                           |                                  | Link Management                  | t – Edit Link         |            |                                |                                             |
|-----|-------------|-------------------------------------------|----------------------------------|----------------------------------|-----------------------|------------|--------------------------------|---------------------------------------------|
| F 🖊 |             |                                           |                                  |                                  |                       |            |                                |                                             |
|     | Fabric Name | Name                                      | Policy                           | * Link Type                      |                       |            |                                |                                             |
| 1 □ | DC1         | DC1-VTEP~Ethernet1/2DC1-N3K~Ethernet1/1   |                                  | * Link Sub-Type                  |                       |            |                                |                                             |
| 2   | DC2         | DC2-VTEP~Ethernet1/1DC2-N3K~Ethernet1/1/1 |                                  | Link Template                    | ext_fabric_setup_11_1 | •          |                                |                                             |
| 3 □ | DC1<->DC2   | DC1-BGW1~loopback0DC2-BGW1~loopback0      | ext evon multisite overlav setup | * Source Fabric                  |                       | -          |                                |                                             |
| 4   | DC1<->DC2   | DC1-BGW1~loopback0DC2-BGW2~loopback0      | ext evpn multisite overlay setup | * Source Device                  |                       | -          |                                |                                             |
| 5 🗆 | DC1<->DC2   | DC1-8GW2~loopback0DC2-8GW1~loopback0      | ext evpn multisite overlay setup | * Source Interface               |                       | -          |                                |                                             |
| 6   | DC1<>>DC2   | DC1-8GW2~loopback0DC2-8GW2~loopback0      | ext_evpn_multisite_overlay_setup | * Destination Device             |                       | T          |                                |                                             |
| 7 🗆 | DC1         | DC1-VTEP~Ethernet1/1DC1-SPINE~Ethernet1/1 | int_intra_fabric_unnum_link_11_1 | * Destination Interface          |                       | -          | J                              |                                             |
| 8   | DC1         | DC1-BGW2~Ethernet1/2DC1-SPINE~Ethernet    | int_intra_fabric_unnum_link_11_1 |                                  |                       |            |                                |                                             |
| 9 🗆 | DC1         | DC1-BGW1~Ethernet1/3DC1-SPINE~Ethernet    | int_intra_fabric_unnum_link_11_1 | <ul> <li>Link Profile</li> </ul> |                       |            |                                |                                             |
| 0   | DC2         | DC2-BGW2~Ethernet1/1DC2-SPINE~Ethernet    | int_intra_fabric_num_link_11_1   | General                          |                       |            |                                |                                             |
| 1   | DC2         | DC2-BGW1~Ethernet1/1DC2-SPINE~Ethernet    | int_intra_fabric_num_link_11_1   | Advanced                         | BGP Local ASN         | 65000      | 100                            | Cocar BGP Autonomous System Number          |
| 2   | DC2         | DC2-VTEP~Ethernet1/3DC2-SPINE~Ethernet1/3 | int_intra_fabric_num_link_11_1   |                                  | P Address/Mask        | 10.33.10.8 |                                | IP address for sub-interface in each VRP    |
| 3   | DC2<->DCI   | DC2-BGW2~Ethernet1/5DCI-1~Ethernet1/8     | ext_multisite_underlay_setup_1   |                                  | * BGP Neighbor IP     | 10.33.10.6 | j                              | Weighbor IP address in each VRP             |
|     | DC2<->DCI   | DC2-BGW2~Ethernet1/6DC1-2~Ethernet1/8     | ext_multisite_underlay_setup_1   |                                  | BGP Neighbor ASN      | 65001      |                                | Neighbor BGP Autonomous System Number       |
| 5   | DCI<->DC2   | DCI-2~Ethernet1/8DC2-BGW2~Ethernet1/8     |                                  |                                  | Link MTU              | 9216       | that controls Auto VDF Lite    | Interface MTU on both ends of VRF Lite IF   |
|     | DC1<->DCI   | DC1-BGW1~Ethernet1/1DCI-2~Ethernet1/1     | ext_fabric_setup_11_1            |                                  | Auto Deploy Flag      |            | ig inal controls Auto VRF Lite | Deployment on both ends for managed devices |
| 1 🗆 | DC1<->DCI   | DC1-BGW2~Ethernet1/5DCI-2~Ethernet1/5     | ext_multisite_underlay_setup_1   |                                  |                       |            |                                |                                             |
| 8   | DC2<->DCI   | DC2-BGW1~Ethernet1/4DCI-2~Ethernet1/6     | ext_multisite_underlay_setup_1   |                                  |                       |            |                                |                                             |
| 9   | DC1<->DCI   | DC1-BGW1~Ethernet1/5DC1-2~Ethernet1/7     | ext_multisite_underlay_setup_1   |                                  |                       |            |                                |                                             |
| 0   | DC1<->DCI   | DC1-BGW2~Ethernet1/4DCI-1~Ethernet1/5     | ext_multisite_underlay_setup_1   |                                  |                       |            |                                |                                             |
| 1   | DC2<->DCI   | DC2-BGW1~Ethernet1/5DCI-1~Ethernet1/6     | ext_multisite_underlay_setup_1   |                                  |                       |            |                                |                                             |
| 2   | DC1<->DCI   | DC1-BGW1~Ethernet1/4DCI-1~Ethernet1/7     | ext_multisite_underlay_setup_1   |                                  |                       |            |                                |                                             |

# Switch to "tabular view"

# Move to the tab "links" and then add an "inter-fabric VRFLITE" link and will have to specify the Source Fabric as DC1 and destination Fabric as DCI

# Select the right interface for source interface that leads to the correct DCI Switch

# under link profile, provide the local and remote IP addresses

# Also enable the check box- "auto deploy flag" so that the DCI switches' configuration for VRFLITE will be also auto populated(This is done in a future step)

# ASNs are auto populated

# Once all the fields are filled in with the correct information, Click the "save" button

- Above step will have to done for all BGW To DCI Connections on all 4 Border Gateways towards to the Two DCI Switches.
- Considering the topology of this document, there will be a total of 8 inter-fabric VRF LITE connections and it looks like below.

| € F  | abric | Builder: Multisite-MSI | D                                         |                                  |                  |             |            |
|------|-------|------------------------|-------------------------------------------|----------------------------------|------------------|-------------|------------|
| Swit | ches  | Links Operatio         | nal View                                  |                                  |                  |             |            |
|      |       |                        |                                           |                                  |                  |             |            |
| +    |       | × 2 6                  |                                           |                                  |                  |             |            |
|      |       | Fabric Name            | Name                                      | Policy                           | Info             | Admin State | Oper State |
| 1    |       | DC1                    | DC1-VTEP~Ethernet1/2DC1-N3K~Ethernet1/1   |                                  | Neighbor Present | Up:-        | Up:-       |
| 2    |       | DC2                    | DC2-VTEP~Ethernet1/1DC2-N3K~Ethernet1/1/1 |                                  | Neighbor Present | Up:-        | Up:-       |
| 3    |       | DC1                    | DC1-BGW2~Ethernet1/2DC1-SPINE~Ethernet    | int_intra_fabric_unnum_link_11_1 | Link Present     | Up:Up       | Up:Up      |
| 4    |       | DC1                    | DC1-BGW1~Ethernet1/3DC1-SPINE~Ethernet    | int_intra_fabric_unnum_link_11_1 | Link Present     | Up:Up       | Up:Up      |
| 5    |       | DC1                    | DC1-VTEP~Ethernet1/1DC1-SPINE~Ethernet1/1 | int_intra_fabric_unnum_link_11_1 | Link Present     | Up:Up       | Up:Up      |
| 6    |       | DC2                    | DC2-BGW2~Ethernet1/1DC2-SPINE~Ethernet    |                                  | Link Present     | Up:Up       | Up:Up      |
| 7    |       | DC2                    | DC2-VTEP~Ethernet1/3DC2-SPINE~Ethernet1/3 |                                  | Link Present     | Up:Up       | Up:Up      |
| 8    |       | DC2                    | DC2-BGW1~Ethernet1/1DC2-SPINE~Ethernet    |                                  | Link Present     | Up:Up       | Up:Up      |
| 9    |       | DC2<->DCI              | DC2-BGW2~Ethernet1/2DCI-1~Ethernet1/4     | ext_fabric_setup_11_1            | Link Present     | Up:Up       | Up:Up      |
| 10   |       | DC2<->DCI              | DC2-BGW2~Ethernet1/4DCI-2~Ethernet1/4     | ext_fabric_setup_11_1            | Link Present     | Up:Up       | Up:Up      |
| 11   |       | DC1<->DCI              | DC1-BGW1~Ethernet1/1DCI-2~Ethernet1/1     | ext_fabric_setup_11_1            | Link Present     | Up:Up       | Up:Up      |
| 12   |       | DC1<->DCI              | DC1-BGW2~Ethernet1/1DCI-2~Ethernet1/2     | ext_fabric_setup_11_1            | Link Present     | Up:Up       | Up:Up      |
| 13   |       | DC2<->DCI              | DC2-BGW1~Ethernet1/3DCI-2~Ethernet1/3     | ext_fabric_setup_11_1            | Link Present     | Up:Up       | Up:Up      |
| 14   |       | DC2<->DCI              | DC2-BGW1~Ethernet1/2DCI-1~Ethernet1/3     | ext_fabric_setup_11_1            | Link Present     | Up:Up       | Up:Up      |
| 15   |       | DC1<->DCI              | DC1-BGW1~Ethernet1/2DCI-1~Ethernet1/1     | ext_fabric_setup_11_1            | Link Present     | Up:Up       | Up:Up      |
| 16   |       | DC1<->DCI              | DC1-BGW2~Ethernet1/3DCI-1~Ethernet1/2     | ext_fabric_setup_11_1            | Link Present     | Up:Up       | Up:Up      |

## Step 11: Multisite Underlay Configuration on Border Gateways

# Next step is to configure the Multisite Underlay on every Border Gateway in each Fabric.

# For this purpose, we will need separate physical links from BGWs to DCI switches. The links which were used for VRFLITE in step 10 cannot be used for multisite Overlay

# These interfaces will be part of "default vrf" unlike the previous one where the interfaces will be part of tenant vrf(this example, it is tenant-1)

# Below screenshots will help to walk through the steps to do this configuration.

| ←   | Fabric | Builder: Multisite-MSI | D                                         |                                  |                                  |                                |              |          |              |              |                   |
|-----|--------|------------------------|-------------------------------------------|----------------------------------|----------------------------------|--------------------------------|--------------|----------|--------------|--------------|-------------------|
| Swi | tches  | Links Operatio         | nal View                                  |                                  |                                  |                                |              |          |              |              |                   |
|     |        |                        |                                           |                                  | Link Management                  | Edit Link                      | _            |          |              |              | $\bowtie$         |
| +   |        | XCC                    |                                           |                                  |                                  |                                |              |          |              |              |                   |
|     |        | Entrate Manua          |                                           | Balley                           | * Link Type                      |                                | •            |          |              |              | _                 |
|     |        | Fabric Name            | Name                                      | Policy                           | * Link Sub-Type                  |                                | •            |          |              |              |                   |
| 1   |        | DC1                    | DC1-VTEP~Ethernet1/2DC1-N3K~Ethernet1/1   |                                  | * Link Template                  | ext_multisite_underlay_setup_* | •            |          |              |              |                   |
| 2   |        | DC2                    | DC2-VTEP~Ethernet1/1DC2-N3K~Ethernet1/1/1 |                                  | * Source Fabric                  |                                | •            |          |              |              | _                 |
| 3   |        | DC1<->DC2              | DC1-BGW1~loopback0DC2-BGW1~loopback0      | ext_evpn_multisite_overlay_setup | * Destination Fabric             |                                | •            |          |              |              |                   |
| 4   |        | DC1<->DC2              | DC1-BGW1~loopback0DC2-BGW2~loopback0      | ext_evpn_multisite_overlay_setup | * Source Device                  |                                |              |          |              |              |                   |
| 5   |        | DC1<->DC2              | DC1-BGW2~loopback0DC2-BGW1~loopback0      | ext_evpn_multisite_overlay_setup | * Source Interface               | Ethernet1/4                    | -            |          |              |              |                   |
| 6   |        | DC1<>>DC2              | DC1-BGW2~loopback0DC2-BGW2~loopback0      | ext_evpn_multisite_overlay_setup | * Destination Device             |                                | <b>v</b>     |          |              |              | _                 |
| 7   |        | DC1<->DCI              | DC1-BGW1~Ethernet1/1DCI-2~Ethernet1/1     | ext_fabric_setup_11_1            | Destination Interface            |                                | <b>v</b>     |          |              |              |                   |
| 8   |        | DC1<->DCI              | DC1-BGW1~Ethernet1/2DCI-1~Ethernet1/1     | ext_fabric_setup_11_1            |                                  |                                |              |          |              |              |                   |
| 9   |        | DC1                    | DC1-BGW1~Ethernet1/3DC1-SPINE~Ethernet    | int_intra_fabric_unnum_link_11_1 | <ul> <li>Link Profile</li> </ul> |                                |              |          |              |              |                   |
| 10  |        | DC1<->DCI              | DC1-BGW1~Ethernet1/4DCI-1~Ethernet1/7     | ext_multisite_underlay_setup_1   | General                          |                                | * BGP Loca   |          | 65000        | Loca BGP     | Autonomous Si     |
| 11  |        | DC1<->DCI              | DC1-BGW1~Ethernet1/5DCI-2~Ethernet1/7     | ext_multisite_underlay_setup_1   | Advanced                         |                                | * ID Address | Mark     | 10.4.10.1/30 | IP address   | with mask (e.g.   |
| 12  |        | DC1<->DCI              | DC1-BGW2~Ethernet1/1DCI-2~Ethernet1/2     | ext_fabric_setup_11_1            |                                  |                                | IP Address   | Mask     | 10.4.10.1130 |              | Daddroos          |
| 13  |        | DC1                    | DC1-BGW2~Ethernet1/2DC1-SPINE~Ethernet    | int_intra_fabric_unnum_link_11_1 |                                  |                                | " BGP Neigh  | I MI TOL | 10.4.10.2    | G Neighbor I | - address         |
| 14  |        | DC1<->DCI              | DC1-BGW2~Ethernet1/3DCI-1~Ethernet1/2     | ext_fabric_setup_11_1            |                                  |                                | BGP Neighbo  | ASN      | 65001        | G Neigroor 2 | GP Autonomou      |
| 15  |        | DC1<->DCI              | DC1-BGW2~Ethernet1/4DCI-1~Ethernet1/5     | ext_multisite_underlay_setup_1   |                                  |                                | BGP Maximum  | Paths    | 1            | @ Maximum I  | number of IBGPS   |
| 16  |        | DC1<->DCI              | DC1-BGW2~Ethernet1/5DCI-2~Ethernet1/5     | ext_multisite_underlay_setup_1   |                                  |                                | Routin       | TAG      | 54321        | Routing tag  | g associated witi |
| 17  |        | DC1                    | DC1-VTEP~Ethernet1/1DC1-SPINE~Ethernet1/1 | int_intra_fabric_unnum_link_11_1 |                                  |                                | Lin          | MTU      | 9216         | Interace M   | ITU on both end   |
| 18  |        | DC2                    | DC2-VTEP~Ethernet1/3DC2-SPINE~Ethernet1/3 | int_intra_fabric_num_link_11_1   |                                  |                                |              |          |              |              |                   |
| 19  |        | DC2                    | DC2-BGW2~Ethernet1/1DC2-SPINE~Ethernet    | int_intra_fabric_num_link_11_1   |                                  | 4                              |              |          |              |              |                   |
| 20  |        | DC2                    | DC2-BGW1~Ethernet1/1DC2-SPINE~Ethernet    | int_intra_fabric_num_link_11_1   |                                  |                                |              |          |              |              | _                 |
| 21  |        | DC2<->DCI              | DC2-BGW1~Ethernet1/2DCI-1~Ethernet1/3     | ext_fabric_setup_11_1            |                                  |                                |              |          |              |              |                   |
| 22  |        | DC2<->DCI              | DC2-BGW1~Ethernet1/3DCI-2~Ethernet1/3     | ext_fabric_setup_11_1            |                                  |                                |              |          |              |              |                   |
| 23  |        | DC2<->DCI              | DC2-BGW1~Ethernet1/4DCI-2~Ethernet1/6     | ext_multisite_underlay_setup_1   |                                  |                                |              |          |              |              |                   |
| 24  |        | DC2<->DCI              | DC2-BGW1~Ethernet1/5DCI-1~Ethernet1/6     | ext_multisite_underlay_setup_1   |                                  |                                |              |          |              |              |                   |
| 25  |        | DC2<->DCI              | DC2-BGW2~Ethernet1/4DCI-2~Ethernet1/4     | ext_fabric_setup_11_1            |                                  |                                |              |          |              |              | Save              |
| 26  |        | DCI<->DC2              | DCI-2~Ethernet1/8DC2-BGW2~Ethernet1/8     |                                  |                                  |                                |              |          |              |              |                   |
| 27  |        | DC2<->DCI              | DC2-BGW2~Ethernet1/6DCI-2~Ethernet1/8     | ext_multisite_underlay_setup_1   |                                  |                                |              |          |              |              |                   |
| 28  |        | DC2<->DCI              | DC2-BGW2~Ethernet1/2DCI-1~Ethernet1/4     | ext_fabric_setup_11_1            | Link Present Up:U                | Up:Up                          |              |          |              |              | 4                 |

# The same step will have to be performed for all the connections from BGWs to DCI switches

# At the end, a total of 8 inter-fabric multisite underlay connections will be seen as below.

| ٢   | Fabric | Builder: Multisite-MS | D                                     |                                  |              |             |            |
|-----|--------|-----------------------|---------------------------------------|----------------------------------|--------------|-------------|------------|
| Swi | ches   | Links Operatio        | nal View                              |                                  |              |             |            |
|     |        |                       |                                       |                                  |              |             |            |
| +   |        |                       |                                       |                                  |              |             |            |
|     |        | Fabric Name           | Name                                  | Policy                           | Info         | Admin State | Oper State |
| 1   |        | DC1<->DC2             | DC1-BGW1~loopback0DC2-BGW1~loopback0  | ext_evpn_multisite_overlay_setup | NA           |             |            |
| 2   |        | DC1<->DC2             | DC1-BGW1~loopback0DC2-BGW2~loopback0  | ext_evpn_multisite_overlay_setup | NA           | -:-         | -:-        |
| 3   |        | DC1<->DC2             | DC1-BGW2~loopback0DC2-BGW1~loopback0  | ext_evpn_multisite_overlay_setup | NA           | -:-         |            |
| 4   |        | DC1<->DC2             | DC1-BGW2~loopback0DC2-BGW2~loopback0  | ext_evpn_multisite_overlay_setup | NA           | -1-         | -1-        |
| 5   |        | DC1<->DCI             | DC1-BGW1~Ethernet1/1DCI-2~Ethernet1/1 | ext_fabric_setup_11_1            | Link Present | Up:Up       | Up:Up      |
| 6   |        | DC1<->DCI             | DC1-BGW1~Ethernet1/2DCI-1~Ethernet1/1 | ext_fabric_setup_11_1            | Link Present | Up:Up       | Up:Up      |
| 7   |        | DC1<->DCI             | DC1-BGW2~Ethernet1/1DCI-2~Ethernet1/2 | ext_fabric_setup_11_1            | Link Present | Up:Up       | Up:Up      |
| 8   |        | DC1<->DCI             | DC1-BGW2~Ethernet1/3DCI-1~Ethernet1/2 | ext_fabric_setup_11_1            | Link Present | Up:Up       | Up:Up      |
| 9   |        | DC2<->DCI             | DC2-BGW1~Ethernet1/2DCI-1~Ethernet1/3 | ext_fabric_setup_11_1            | Link Present | Up:Up       | Up:Up      |
| 10  |        | DC2<->DCI             | DC2-BGW1~Ethernet1/3DCI-2~Ethernet1/3 | ext_fabric_setup_11_1            | Link Present | Up:Up       | Up:Up      |
| 11  |        | DC2<->DCI             | DC2-BGW2~Ethernet1/4DCI-2~Ethernet1/4 | ext_fabric_setup_11_1            | Link Present | Up:Up       | Up:Up      |
| 12  |        | DC2<->DCI             | DC2-BGW2~Ethernet1/2DCI-1~Ethernet1/4 | ext_fabric_setup_11_1            | Link Present | Up:Up       | Up:Up      |
| 13  |        | DC1<->DCI             | DC1-BGW1~Ethernet1/4DCI-1~Ethernet1/7 | ext_multisite_underlay_setup_1   | Link Present | Up:Up       | Up:Up      |
| 14  |        | DC1<->DCI             | DC1-BGW1~Ethernet1/5DCI-2~Ethernet1/7 | ext_multisite_underlay_setup_1   | Link Present | Up:Up       | Up:Up      |
| 15  |        | DC1<->DCI             | DC1-BGW2~Ethernet1/4DCI-1~Ethernet1/5 | ext_multisite_underlay_setup_1   | Link Present | Up:Up       | Up:Up      |
| 16  |        | DC1<->DCI             | DC1-BGW2~Ethernet1/5DCI-2~Ethernet1/5 | ext_multisite_underlay_setup_1   | Link Present | Up:Up       | Up:Up      |
| 17  |        | DC2<->DCI             | DC2-BGW1~Ethernet1/4DCI-2~Ethernet1/6 | ext_multisite_underlay_setup_1   | Link Present | Up:Up       | Up:Up      |
| 18  |        | DC2<->DCI             | DC2-BGW1~Ethernet1/5DCI-1~Ethernet1/6 | ext_multisite_underlay_setup_1   | Link Present | Up:Up       | Up:Up      |
| 19  |        | DC2<->DCI             | DC2-BGW2~Ethernet1/6DCI-2~Ethernet1/8 | ext_multisite_underlay_setup_1   | Link Present | Up:Up       | Up:Up      |
| 20  |        | DC2<->DCI             | DC2-BGW2~Ethernet1/5DCI-1~Ethernet1/8 | ext_multisite_underlay_setup_1   | Link         | Up:Up       | Up:Up      |

## Step 12: Multisite Overlay Settings for TRM

# When Multisite Underlay is completed, the multisite overlay interfaces/Links will be autopopulated and can be seen within the Tabular view under links within Multisite MSD fabric.

# By default, the Multisite Overlay will only form the bgp l2vpn evpn neighborship from Each site BGWs to the other which is required for the unicast communication from one site to another. However, when Multicast is required to run between the sites(which are connected by teh vxlan multisite feature), it is required to enable the TRM checkbox as seen below for all the overlay interfaces within Multisite MSD Fabric. Screenshots will illustrate how to perform this.

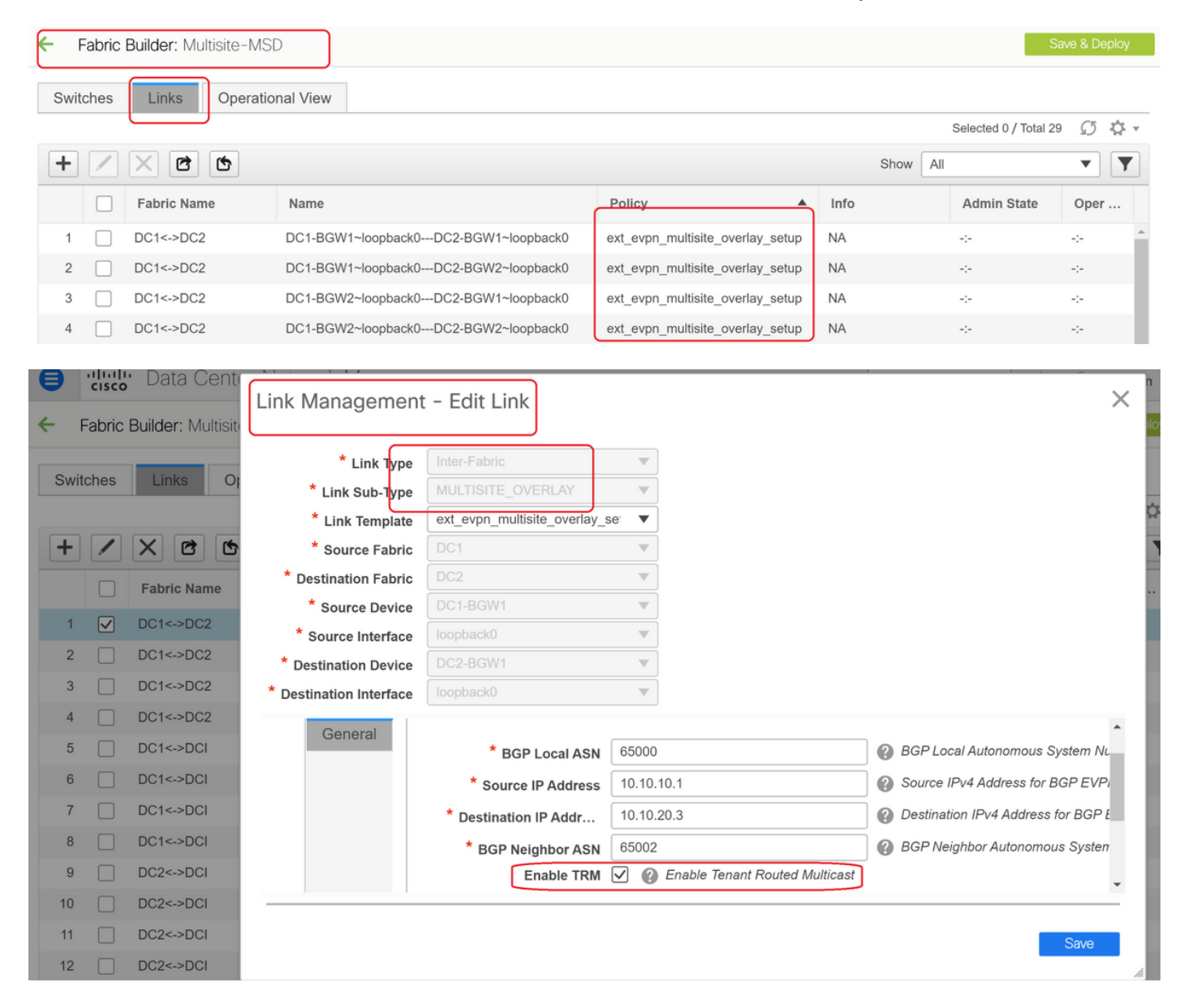

## Step 13: Save/Deploy in MSD and Individual Fabrics

# Perform a save/deploy which will push relevant configurations as per the above steps that were done

# When Selecting MSD, the configurations which will be pushed, will be only applicable for the Border Gateways.

# Hence it is required to save/deploy for the individual fabrics, which will push the relevant

## **Step 14: VRF Extension attachments for MSD**

# Select the MSD and go to the VRF section

| Selection > Network / VRF Dep                    | ployment >   | )             |                         |          |                |             |                     |                   |                           |                                                                                                    |                    |             | National A   |
|--------------------------------------------------|--------------|---------------|-------------------------|----------|----------------|-------------|---------------------|-------------------|---------------------------|----------------------------------------------------------------------------------------------------|--------------------|-------------|--------------|
|                                                  |              | )             |                         |          |                |             |                     | En                | in Salartari Militina MSD |                                                                                                    |                    |             |              |
|                                                  |              |               |                         |          |                |             |                     | Ľ                 | in deletar indelete inde  |                                                                                                    |                    |             | Selected 1 / |
| XBB                                              |              |               |                         |          |                |             |                     |                   |                           |                                                                                                    |                    |             | Show At      |
|                                                  | A VRF ID     |               | Itatus                  |          |                |             |                     |                   |                           |                                                                                                    |                    |             |              |
|                                                  | 1445         |               | A                       |          |                |             |                     |                   |                           |                                                                                                    |                    |             |              |
|                                                  |              |               |                         |          |                |             |                     |                   |                           |                                                                                                    |                    |             |              |
|                                                  |              |               |                         |          |                |             |                     |                   |                           |                                                                                                    |                    |             |              |
|                                                  |              |               |                         |          |                |             |                     |                   |                           |                                                                                                    |                    |             |              |
|                                                  |              |               |                         |          |                |             |                     |                   |                           |                                                                                                    |                    |             |              |
|                                                  |              |               |                         |          |                |             |                     |                   |                           |                                                                                                    |                    |             |              |
|                                                  |              |               |                         |          |                |             |                     |                   |                           |                                                                                                    |                    |             |              |
|                                                  |              |               |                         |          |                |             |                     |                   |                           |                                                                                                    |                    |             |              |
|                                                  |              |               |                         |          |                |             |                     |                   |                           |                                                                                                    |                    |             |              |
|                                                  | _            |               |                         |          |                |             |                     |                   |                           |                                                                                                    |                    |             | _            |
|                                                  |              |               |                         |          |                |             |                     |                   |                           |                                                                                                    |                    |             | Cape         |
| tension Attachment -                             | Attach exte  | ansions for c | nivon switch/           | (ac)     |                |             |                     |                   |                           |                                                                                                    |                    |             | ×            |
| ension Padocriment -                             | Patoen exte  | maioria for § | haon saucule            | 03)      |                |             |                     |                   |                           |                                                                                                    |                    |             |              |
| ame: Multisite-MSD                               |              |               |                         |          |                |             |                     |                   |                           |                                                                                                    |                    |             |              |
| ent Options                                      |              |               |                         |          |                |             |                     |                   |                           |                                                                                                    |                    |             | _            |
| row and click on the cell to edit and seve chart | 1911         |               |                         |          |                |             |                     |                   |                           |                                                                                                    |                    |             | _            |
| 4                                                |              |               |                         |          |                |             |                     |                   |                           |                                                                                                    |                    |             |              |
| Switch                                           |              |               | <ul> <li>VLA</li> </ul> | N        |                |             | Intend              |                   | CLI Free                  | lorm                                                                                                    | Status             | Loopback Id |              |
| IC1-86W1                                         |              |               | 1445                    |          |                |             | ULTISITE + VIU-LITE | ( <b>2</b> )      | Freefor                   | 1 config )                                                                                                    | NA                 |             |              |
| 0C1-8GW2                                         |              |               | 1445                    |          |                |             | ULTISITE + VRF_LITE | (r)               | Freefor                   | config)                                                                                                    | NA                 |             |              |
| 0C2-8GW1                                         |              |               | 1445                    |          |                |             | ULTISITE + VRF_LITE | a)                | Freefor                   | config)                                                                                                    | NA                 |             |              |
| C2-8GW2                                          |              |               | 1445                    |          |                | 14          | ULTISITE + VRF_LITE | <b>((</b> )       | Freefor                   | config)                                                                                                    | NA                 |             |              |
|                                                  |              |               |                         |          |                |             |                     |                   |                           |                                                                                                    |                    |             |              |
|                                                  |              |               |                         |          |                |             |                     |                   |                           |                                                                                                    |                    |             |              |
|                                                  | _            |               |                         |          |                |             |                     |                   |                           |                                                                                                    |                    |             |              |
|                                                  |              |               |                         |          |                |             |                     |                   |                           |                                                                                                    |                    |             |              |
|                                                  |              |               |                         |          |                |             |                     |                   |                           |                                                                                                    |                    |             |              |
| sion Details                                     | _            |               |                         |          |                |             |                     |                   |                           |                                                                                                    |                    |             |              |
|                                                  |              | Real Party    | Barris Instantions      |          |                |             |                     | (                 |                           |                                                                                                    |                    |             |              |
| туре                                             | P_NAME       | crest, switch | Jest menade             | 00110_00 | MASK           | NEIGHBOR_IP | NEIGHBOR ASN        | AUTO_VRP_LITE_FLA |                           | FREN, VRP_NAME                                                                                                    | PYENERHEDR PYEMASK |             |              |
| CT-BONT VRF_LITE                                 | Ethernet1/2  | 001-1         | alternet 1/1            | -        | 10.33.10.1/30  | 10.33.10.2  | 65001               |                   |                           | senand-1                                                                                                    |                    |             |              |
| VRP_UTE                                          | Ciremett/1   | 0012          | Correct/1               |          | 10.33.10.5/30  | 10.55.10.6  | 60001               |                   |                           | terare i                                                                                                    |                    |             |              |
|                                                  | Emernett/3   | 0014          | Ethemetty2              | 1        | 10.33.10.9/30  | 10.33 10.10 | 40001               |                   |                           | internet 1                                                                                                    |                    |             |              |
| CT BOARD SHE CITE                                | Emernets/1   | 0012          | Ethemet 1/2             |          | 10.33.10.13/30 | 10.33.70.14 | 60001               |                   |                           | Included 1                                                                                                    |                    |             |              |
|                                                  | Enemen/2     | 0014          | Ethamat 1/3             | -        | 10.00.00.000   | 10 33 20 2  | 65004               |                   |                           | Included 1                                                                                                    |                    |             |              |
|                                                  | Ethernet 10  | DCLA          | Ethemettia              |          | 10.33.20.502   | 10.33.20.50 | 65001               |                   |                           | Income of 1                                                                                                    |                    |             |              |
| C2-00011 100_010                                 | Ethernettin  | 0012          | Ethemettia              |          | 10.33.20 13/50 | 10 33 20 14 | 65001               | 100               |                           | henard-1                                                                                                    |                    |             |              |
| C2-BGW2 VRF_LITE                                 | LITROTHELL'S | ununit.       | 0.0001000104            | 2        | 10.00.20.13/30 | 10.20.20.14 | 00001               | <u> </u>          |                           | and the second second sec |                    |             |              |
| C2-BGW2 VRF_UTE<br>C2-BGW2 VRF_UTE               |              |               |                         |          |                |             |                     |                   |                           |                                                                                                    |                    |             | 1            |
| C2-BGW2 VRF_UTE                                  |              |               |                         |          |                |             |                     |                   |                           |                                                                                                    | -                  |             |              |
| 102-80W2 VRF_UTE                                 | _            |               |                         |          |                |             |                     |                   |                           |                                                                                                    |                    |             |              |
| 102-80W2 VRF_UTE                                 |              |               |                         |          |                |             |                     |                   |                           |                                                                                                    |                    | _           | _            |

# Note that the Extend option has to be "MULTISITE+VRF\_LITE" as in this document, border Gateway functionality and the VRFLITE are integrated onto the Border Gateway switches.

# AUTO\_VRF\_LITE will be set to true

# PEER VRF NAME will have to be populated manually for all 8 as shown below from BGWs to DCI Switches(here, the example uses the same VRF NAME on DCI Switches)

# Once done, Click "save"

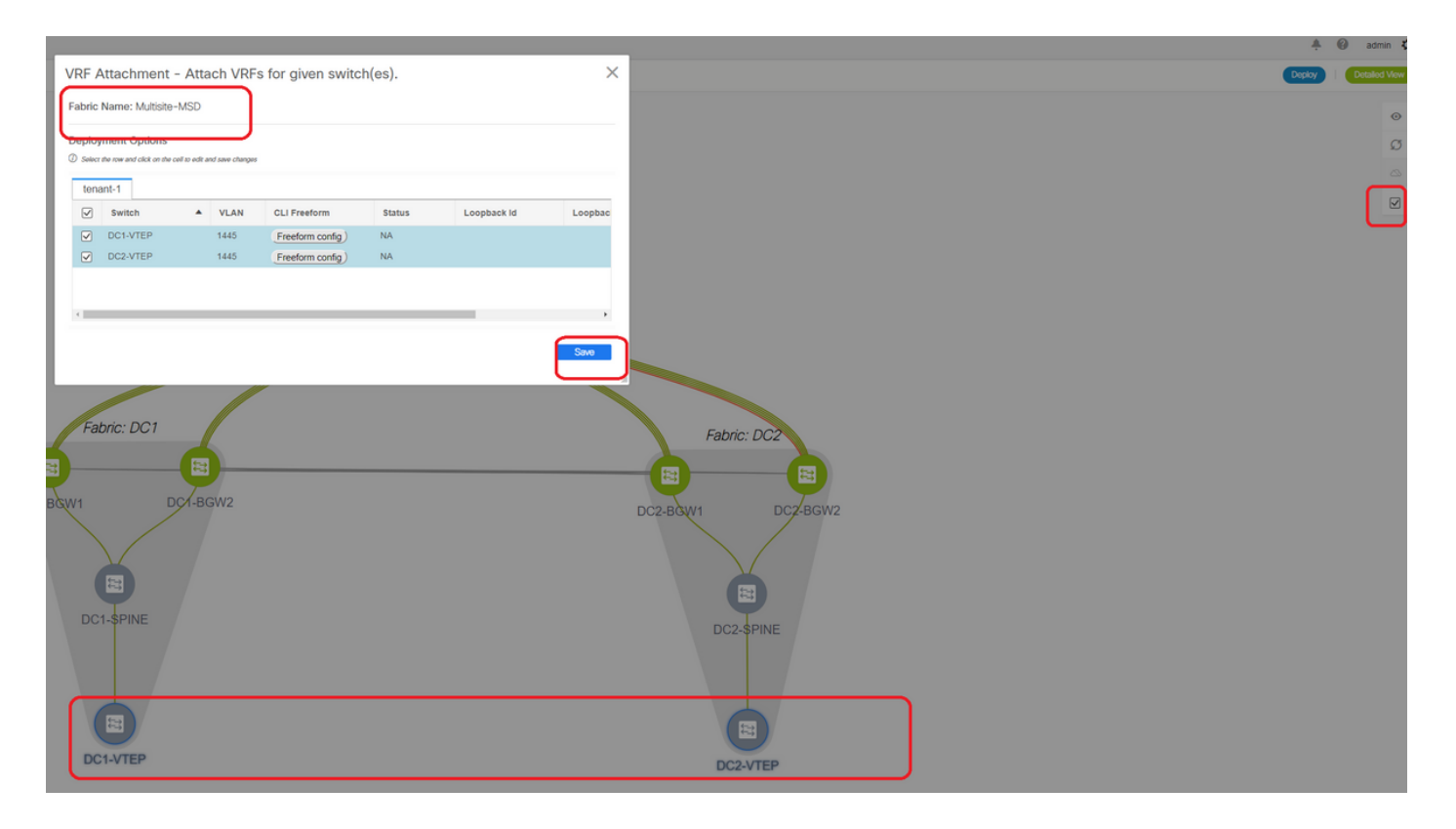

# While creating VRF Extensions, only the Boder Gateways will have extra configurations towards the VRFLITE DCI switches

# Hence the regular leaf will have to be selected separately and then click on the "checkboxes" for each Tenant VRFs as shown above.

# Click on Deploy to push the configurations

## Step 15: Pushing Network configurations to the Fabric from MSD

| Network / VRF Selection | Network | k / VRF Deployment |          |                     |                     |        |         |                                                      | Continue |
|-------------------------|---------|--------------------|----------|---------------------|---------------------|--------|---------|------------------------------------------------------|----------|
| Networks                | ſ       |                    |          |                     |                     |        |         | Fabric Selected: Multiple-MSD Selected: Multiple-MSD | 0 0 ·    |
| + Z X 0                 | ,       |                    |          |                     |                     |        |         | Show All                                             | • •      |
| Vetwork Name            |         | Network ID         | VRF Name | IPv4 Gateway/Subnet | IPv6 Gateway/Prefix | Status | VLAN ID |                                                      |          |
| MyNetwork_100144        |         | 100144             | tenant-1 | 172.16.144.254/24   |                     | NA.    | 144     |                                                      |          |
| MyNetwork_100145        |         | 100145             | tenant-1 | 172.16.145.25424    |                     | NA     | 145     |                                                      |          |
|                         |         |                    |          |                     |                     |        |         |                                                      |          |
| $\square$               | ·       |                    |          |                     |                     |        |         |                                                      |          |
|                         |         |                    |          |                     |                     |        |         |                                                      |          |
|                         |         |                    |          |                     |                     |        |         |                                                      |          |

# Select the relevant Networks within MSD fabric

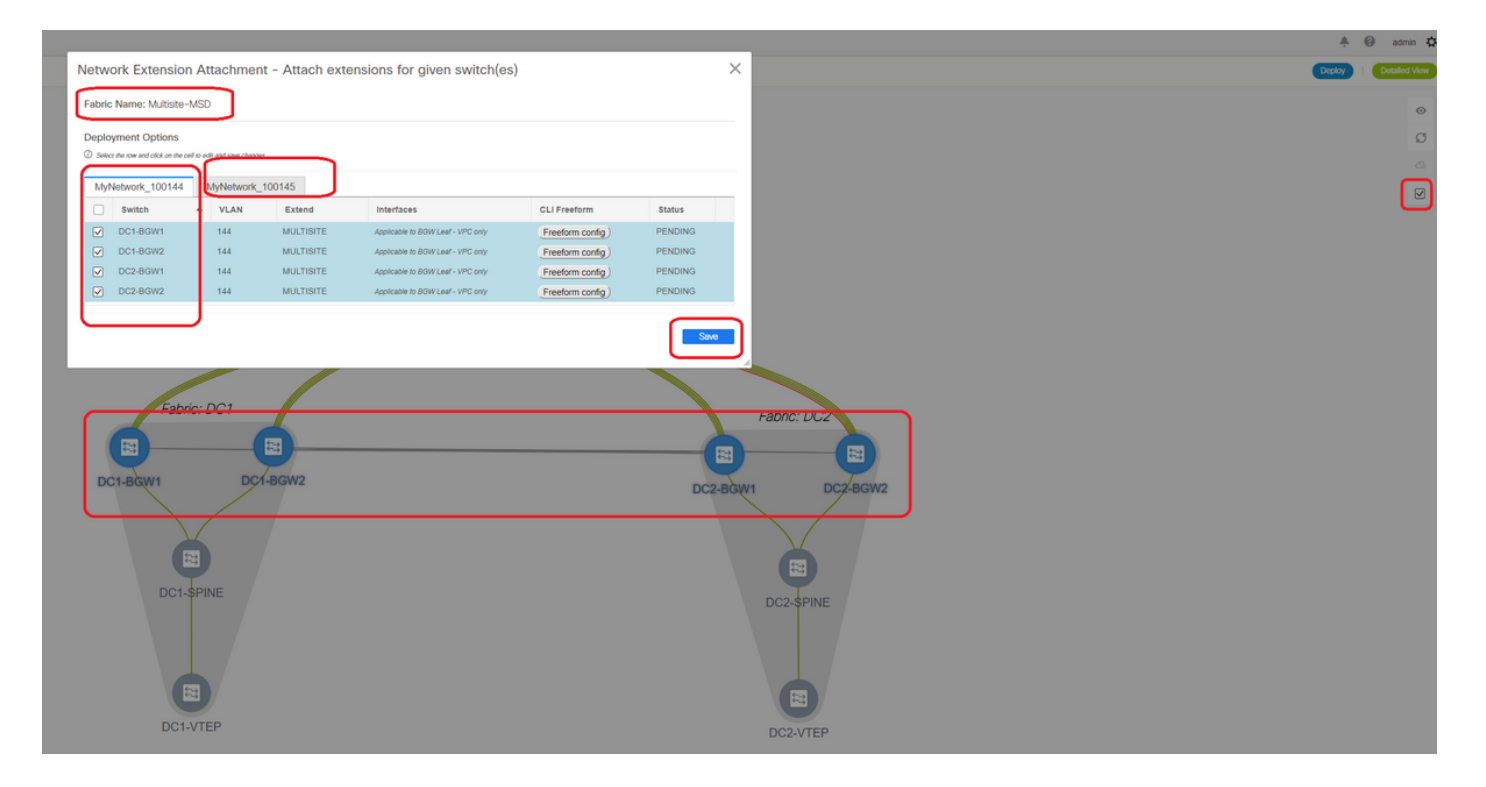

# Note that only the Border Gateways are selected at the moment; Perform the same and select the Regular Leaf switches/VTEPs-> DC1-VTEP and DC2-VTEP in this case.

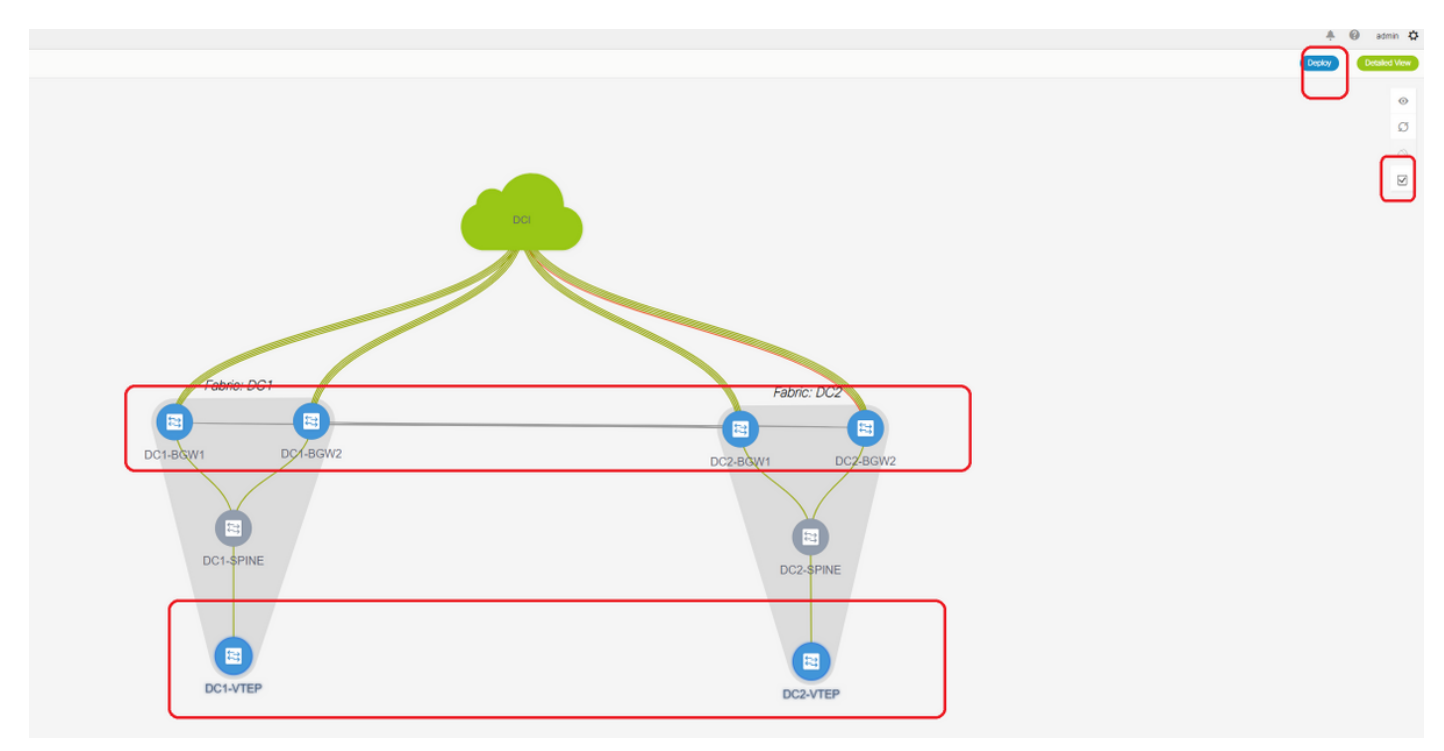

# Once done, click the "deploy" (which will push configurations to all 6 switches above)

## Step 16: Verifying VRF and Networks on all VRFs

# This step is to verify if the VRF and Networks are shown as "Deployed" on all Fabrics; if its showing as pending, Make sure to "deploy" the configurations.

## **Step 17: Deploying configurations on External Fabric**

# This step is required so as to push all the relevant IP addressing, BGP, VRFLITE configurations to the DCI Switches.

# To do this, Select the External Fabric and click on "save & Deploy"

DCI-1# sh ip bgp sum BGP summary information for VRF default, address family IPv4 Unicast BGP router identifier 10.10.100.1, local AS number 65001 BGP table version is 173, IPv4 Unicast config peers 4, capable peers 4 22 network entries and 28 paths using 6000 bytes of memory BGP attribute entries [3/504], BGP AS path entries [2/12] BGP community entries [0/0], BGP clusterlist entries [0/0] Neighbor V AS MsgRcvd MsgSent TblVer InQ OutQ Up/Down State/PfxRcd 

 4 65000
 11
 10
 173
 0
 00:04:42
 5

 4 65000
 11
 10
 173
 0
 00:04:46
 5

 10.4.10.1 10.4.10.9 10.4.20.374650021110.4.20.4946500211 10 173 0 0 00:04:48 5 10 173 0 0 00:04:44 5 DCI-1# sh ip bgp sum vrf tenant-1 BGP summary information for VRF tenant-1, address family IPv4 Unicast BGP router identifier 10.33.10.2, local AS number 65001 BGP table version is 14, IPv4 Unicast config peers 4, capable peers 4 2 network entries and 8 paths using 1200 bytes of memory BGP attribute entries [2/336], BGP AS path entries [2/12] BGP community entries [0/0], BGP clusterlist entries [0/0] Neighbor V AS MsgRcvd MsgSent TblVer InQ OutQ Up/Down State/PfxRcd 

 10.33.10.1
 4 65000
 8
 10
 14
 0
 0
 00:01:41
 2

 10.33.10.9
 4 65000
 10
 11
 14
 0
 0
 00:03:16
 2

 10.33.20.1
 4 65002
 11
 10
 14
 0
 0
 00:04:40
 2

 10.33.20.9
 4 65002
 11
 10
 14
 0
 0
 00:04:39
 2

 DCI-2# sh ip bgp sum BGP summary information for VRF default, address family IPv4 Unicast BGP router identifier 10.10.100.2, local AS number 65001 BGP table version is 160, IPv4 Unicast config peers 4, capable peers 4 22 network entries and 28 paths using 6000 bytes of memory BGP attribute entries [3/504], BGP AS path entries [2/12] BGP community entries [0/0], BGP clusterlist entries [0/0] 
 Neighbor
 V
 AS
 MsgRcvd
 MsgSent
 TblVer
 InQ
 OutQ
 Up/Down
 State/PfxRcd

 10.4.10.5
 4
 65000
 12
 11
 160
 0
 00:05:10
 5

 10.4.10.13
 4
 65000
 12
 11
 160
 0
 00:05:11
 5
 12 11 160 0 0 00:05:10 5 10.4.20.45 4 65002 
 10.4.20.53
 4 05002

 10.4.20.53
 4 65002
 12 160 0 0 00:05:07 5 11 DCI-2# sh ip bgp sum vrf tenant-1 BGP summary information for VRF tenant-1, address family IPv4 Unicast BGP router identifier 10.33.10.6, local AS number 65001 BGP table version is 14, IPv4 Unicast config peers 4, capable peers 4 2 network entries and 8 paths using 1200 bytes of memory BGP attribute entries [2/336], BGP AS path entries [2/12] BGP community entries [0/0], BGP clusterlist entries [0/0] 
 Neighbor
 V
 AS
 MsgRcvd
 MsgSent
 TblVer
 InQ
 OutQ
 Up/Down
 State/PfxRcd

 10.33.10.5
 4
 65000
 10
 11
 14
 0
 0
 00:03:28
 2

 10.33.10.13
 4
 65000
 11
 11
 14
 0
 00:03:28
 2

 10.33.20.5
 4
 65002
 12
 11
 14
 0
 00:05:05
 2

 10.33.20.13
 4
 65002
 12
 11
 14
 0
 0
 00:05:03
 2

# Once deployed, we will see 4 IPv4 BGP neighborships from Each DCI Switch to all BGWs and 4 IPv4 VRF BGP neighborships as well(which is for the tenant VRF EXtension)

## **Step 18: Configuring iBGP Between DCI switches**

# Considering that DCI switches are having links connected between each other, an iBGP IPv4 neighborship is ideal so that if any downstream connections go down on DCI-1 switch, the North to South traffic can still be forwarded via DCI-2

# For this, an iBGP IPv4 Neighborship is required between DCI switches and use next-hop-self as well on each side.

# A Freeform will have to be spun up on DCI switches to achieve this. The required lines of configurations are as below.

# DCI switches in the above topology are configured in vPC; so, the backup SVI can be used to build the iBGP Neighborships

# Select the DCI fabric and right click each switch and "view/edit policies"

| + / X<br>Policy ID                                            | View View All                              | Push Config                                                                                     |                                                                 | Sel           | cted 1 / Total 2 🔿 🖏 🔻 |
|---------------------------------------------------------------|--------------------------------------------|-------------------------------------------------------------------------------------------------|-----------------------------------------------------------------|---------------|------------------------|
| + / X<br>Policy ID                                            | View View All                              | Push Config Current Switch                                                                      |                                                                 |               |                        |
| Policy ID                                                     |                                            |                                                                                                 | n Config                                                        | Show Quick Fi | ter 🔻 🔽                |
|                                                               | free ×                                     | Description                                                                                     | Generated Config                                                | Entity Name   | Entity Type Sour       |
| POLICY-450                                                    | 0390 witch_freeform                        | management vrf configuration                                                                    | View                                                            | SWITCH        | SWITCH                 |
| POLICY-47                                                     | 7530 witch_freeform                        | IBGP                                                                                            | View                                                            | SWITCH        | SWITCH                 |
| Policy ID: POL<br>Template: swite<br>* Priority (1-<br>1000): | LICY-477530<br>ch_freeform<br>0<br>General |                                                                                                 | Entity Type: SWITCH<br>Entity Name: SWITCH<br>Description: IBGP |               |                        |
| Variables:                                                    | * Switch Freeform Con                      | router bgp 65001<br>neighbor 10.10.8.2 remote-a<br>address-family ipv4 unicast<br>next-hop-self | s 65001                                                         |               | ,                      |

# Do the same change on DCI-2 switch and then "save&Deploy" to push the actual configurations to the DCI switches

# Once done, CLI verification can be done using the below command.

| DCI-2# sh ip k | ogp s | sum     |           |           |           |       |        |            |       |     |      |              |
|----------------|-------|---------|-----------|-----------|-----------|-------|--------|------------|-------|-----|------|--------------|
| BGP summary in | ıforn | nation  | for VRF   | default,  | address   | famil | Ly IPv | 74 Unicast | t     |     |      |              |
| BGP router ide | entif | lier 10 | 0.10.100  | 2, local  | AS numbe  | r 650 | 001    |            |       |     |      |              |
| BGP table vers | sion  | is 187  | 7, IPv4 t | Jnicast c | onfig pee | rs 5, | capa   | able peers | s 5   |     |      |              |
| 24 network ent | ries  | and 4   | 16 paths  | using 84  | 00 bytes  | of me | emory  |            |       |     |      |              |
| BGP attribute  | entr  | cies [0 | 5/1008],  | BGP AS p  | ath entri | es [2 | 2/12]  |            |       |     |      |              |
| BGP community  | entr  | cies [( | )/0], BGH | cluster   | list entr | ies [ | 0/0]   |            |       |     |      |              |
|                |       |         |           |           |           |       |        |            |       |     |      |              |
| Neighbor       | v     | AS      | MsgRcvd   | MsgSent   | TblVer    | InQ   | OutQ   | Up/Down    | State | /Pf | xRcd |              |
| 10.4.10.5      | 4     | 65000   | 1206      | 1204      | 187       | 0     | 0      | 19:59:17   | 5     |     |      |              |
| 10.4.10.13     | 4     | 65000   | 1206      | 1204      | 187       | 0     | 0      | 19:59:19   | 5     |     |      |              |
| 10.4.20.45     | 4     | 65002   | 1206      | 1204      | 187       | 0     | 0      | 19:59:17   | 5     |     |      |              |
| 10.4.20.53     | 4     | 65002   | 1206      | 1204      | 187       | 0     | 0      | 19:59:14   | 5     |     |      |              |
| 10.10.8.1      | 4     | 65001   | 12        | 7         | 187       | 0     | 0      | 00:00:12   | 18    | #   | iBGP | neighborship |
| from DCI-2 to  | DCI-  | -1      |           |           |           |       |        |            |       |     |      |              |

#### Step 19: Verification of IGP/BGP neighborships

#### **OSPF** neighborships

# As all the Underlay IGP is OSPF in this example, All VTEPs will form OSPF neighborship with the spines and this includes the BGW switches in one site as well.

DC1-SPINE# show ip ospf neighbors OSPF Process ID UNDERLAY VRF default Total number of neighbors: 3 Neighbor ID Pri State Up Time Address Interface 10.10.10.3 1 FULL/ - 1d01h 10.10.10.3 Eth1/1 # DC1-Spine to DC1-VTEP 10.10.10.2 1 FULL/ - 1d01h 10.10.10.2 Eth1/2 # DC1-Spine to DC1-BGW2 10.10.10.1 1 FULL/ -1d01h 10.10.10.1 Eth1/3 # DC1-Spine to DC1-BGW1

# All loopbacks(BGP Router IDs, NVE loopbacks) are advertised in OSPF; Hence within a fabric, all Loopbacks are learnt via OSPF routing protocol which would help in further forming the l2vpn evpn neighborship

#### **BGP** neighborships

# Within a fabric, This topology will have I2vpn evpn neighborships from Spines to the Regular VTEPs and also to Border Gateways.

DC1-SPINE# show bgp l2vpn evpn sum BGP summary information for VRF default, address family L2VPN EVPN BGP router identifier 10.10.10.4, local AS number 65000 BGP table version is 80, L2VPN EVPN config peers 3, capable peers 3 22 network entries and 22 paths using 5280 bytes of memory BGP attribute entries [14/2352], BGP AS path entries [1/6] BGP community entries [0/0], BGP clusterlist entries [0/0]

Neighbor V AS MsgRcvd MsgSent TblVer InQ OutQ Up/Down State/PfxRcd 10.10.10.1 4 65000 1584 1560 80 0 0 1d01h 10 # DC1-Spine to DC1-BGW1 10.10.10.2 4 65000 1565 1555 80 0 0 1d01h 10 # DC1-Spine to DC1-BGW2 10.10.10.3 4 65000 1550 1554 80 0 0 1d01h 2 # DC1-Spine to DC1-VTEP

# Considering that this is a multisite Deployment with Border Gateways peering from one site to other using eBGP I2vpn evpn, the same can be verified using below command on a Border Gateway switch.

DC1-BGW1# show bgp l2vpn evpn sum BGP summary information for VRF default, address family L2VPN EVPN BGP router identifier 10.10.10.1, local AS number 65000 BGP table version is 156, L2VPN EVPN config peers 3, capable peers 3 45 network entries and 60 paths using 9480 bytes of memory BGP attribute entries [47/7896], BGP AS path entries [1/6] BGP community entries [0/0], BGP clusterlist entries [2/8]

Neighbor V AS MsgRcvd MsgSent TblVer InQ OutQ Up/Down State/PfxRcd 10.10.10.4 4 65000 1634 1560 156 0 0 1d01h 8 # DC1-BGW1 to DC1-SPINE 10.10.20.3 4 65002 1258 1218 156 0 0 20:08:03 9 # DC1-BGW1 to DC2-BGW1 10.10.20.4 4 65002 1258 1217 156 0 0 20:07:29 9 # DC1-BGW1 to DC2-BGW2 Neighbor T AS PfxRcd Type-2 Type-3 Type-4 Type-5 10.10.10.4 I 65000 8 2 0 1 5 10.10.20.3 E 65002 9 4 2 0 3 10.10.20.4 E 65002 9 4 2 0 3

#### **BGP MVPN Neighborships for TRM**

# With TRM Configurations in place, all the Leaf switches(including BGWs) Will form mvpn neighborship with the spines

DC1-SPINE# show bgp ipv4 mvpn summary BGP summary information for VRF default, address family IPv4 MVPN BGP router identifier 10.10.10.4, local AS number 65000 BGP table version is 20, IPv4 MVPN config peers 3, capable peers 3 0 network entries and 0 paths using 0 bytes of memory BGP attribute entries [0/0], BGP AS path entries [0/0] BGP community entries [0/0], BGP clusterlist entries [0/0]

| Neighbor   | V | AS    | MsgRcvd | MsgSent | TblVer | InQ | OutQ | Up/Down | State/PfxRcd |
|------------|---|-------|---------|---------|--------|-----|------|---------|--------------|
| 10.10.10.1 | 4 | 65000 | 2596    | 2572    | 20     | 0   | 0    | 1d18h   | 0            |
| 10.10.10.2 | 4 | 65000 | 2577    | 2567    | 20     | 0   | 0    | 1d18h   | 0            |
| 10.10.10.3 | 4 | 65000 | 2562    | 2566    | 20     | 0   | 0    | 1d18h   | 0            |

# Also, the Border Gateways are required to form the mvpn neighborship between each other so that the east/west multicast traffic will traverse correctly.

```
DC1-BGW1# show bgp ipv4 mvpn summary
BGP summary information for VRF default, address family IPv4 MVPN
BGP router identifier 10.10.10.1, local AS number 65000
BGP table version is 6, IPv4 MVPN config peers 3, capable peers 3
0 network entries and 0 paths using 0 bytes of memory
BGP attribute entries [0/0], BGP AS path entries [0/0]
BGP community entries [0/0], BGP clusterlist entries [2/8]
```

| Neighbor   | V | AS    | MsgRcvd | MsgSent | TblVer | InQ | OutQ | Up/Down | State/PfxRcd |
|------------|---|-------|---------|---------|--------|-----|------|---------|--------------|
| 10.10.10.4 | 4 | 65000 | 2645    | 2571    | б      | 0   | 0    | 1d18h   | 0            |
| 10.10.20.3 | 4 | 65002 | 2273    | 2233    | б      | 0   | 0    | 1d12h   | 0            |
| 10.10.20.4 | 4 | 65002 | 2273    | 2232    | 6      | 0   | 0    | 1d12h   | 0            |

## Step 20: Tenant VRF Loopback Creation on Border Gateway switches

# Create Loopbacks in tenant VRF with unique IP addresses on All Border Gateways.

# For this purpose, Select DC1, right click on DC1-BGW1, Manage interfaces and then create loopback as shown below.

| Add Interface         |                                  |         |                                                |                                                                                                    | ×  |
|-----------------------|----------------------------------|---------|------------------------------------------------|----------------------------------------------------------------------------------------------------|----|
|                       | *                                | Type:   | Loopback                                       |                                                                                                    | ^  |
|                       | * Select a                       | device  | DC1-BGW1                                       |                                                                                                    |    |
|                       | * Loopb                          | ack ID  | 2                                              |                                                                                                    |    |
|                       | *                                | Policy: | int_loopback_11_1                              |                                                                                                    |    |
| General               |                                  |         |                                                |                                                                                                    |    |
|                       |                                  | - ···   |                                                |                                                                                                    | 1  |
| Interface VRF         | tenant-1                         | inte    | iterrace VRF name, default VRF if not specifie | a                                                                                                    |    |
| Loopback IP           | 172.19.10.1                      | C LO    | oopback IP address for V4 underlay             |                                                                                                    |    |
| Loopback IPv6 Address |                                  | C LO    | oopback IPv6 address for V6 underlay           |                                                                                                    |    |
| Route-Map TAG         | 12345                            | () Ro   | oute-Map tag associated with interface IP      |                                                                                                    |    |
| Interface Description |                                  | C Ad    | dd description to the interface (Max Size 254) |                                                                                                    |    |
| Freeform Config       |                                  |         | b                                              | Note I All configs should<br>strictly match 'show run' output,<br>with respect to case and newlines.<br>Any mismatches will yield<br>unexpected diffs during deploy. |    |
| Enable Interface      | Uncheck to disable the interface |         |                                                |                                                                                                    |    |
|                       |                                  |         |                                                |                                                                                                    |    |
|                       |                                  |         |                                                | Save Preview Depl                                                                                                    | oy |

# Same step will have to be done on other 3 Border Gateways.

#### Step 21: VRFLITE configurations on DCI switches

# In this topology, the DCI Switches are configured with VRFLITE towards the BGWs. VRFLITE is also configured towards the North Of DCI Switches(ie to the Core switches)

# For TRM Purposes, the PIM RP within the VRF tenant-1 is located in the Core Switch which is Connected via VRFLITE to the DCI switches

# This topology has IPv4 BGP neighborship from DCI switches to the Core Switch within VRF tenant-1 that is at the top of the diagram.

# For this purpose, Sub-interfaces are created and assigned with IP addresses and BGP neighborships are established as well(These are Done by CLI directly on the DCI and Core Switches)

DCI-1# sh ip bgp sum vrf tenant-1 BGP summary information for VRF tenant-1, address family IPv4 Unicast BGP router identifier 10.33.10.2, local AS number 65001 BGP table version is 17, IPv4 Unicast config peers 5, capable peers 5 4 network entries and 10 paths using 1680 bytes of memory BGP attribute entries [3/504], BGP AS path entries [3/18] BGP community entries [0/0], BGP clusterlist entries [0/0]

| 10.33.10.1     | 4 65000  | 6366      | 6368     | 17       | 0  | 0       | 4d10h 2  |        |      |       |
|----------------|----------|-----------|----------|----------|----|---------|----------|--------|------|-------|
| 10.33.10.9     | 4 65000  | 6368      | 6369     | 17       | 0  | 0       | 4d10h 2  |        |      |       |
| 10.33.20.1     | 4 65002  | 6369      | 6368     | 17       | 0  | 0       | 4d10h 2  |        |      |       |
| 10.33.20.9     | 4 65002  | 6369      | 6368     | 17       | 0  | 0       | 4d10h 2  |        |      |       |
| 172.16.111.2 4 | 65100 68 | 67 17 0 0 | 00:49:49 | 2 # This | is | towards | the Core | switch | from | DCI-1 |

# Above in red is the BGP neighbor towards the Core switch from DCI-1.

DCI-2# sh ip bgp sum vr tenant-1 BGP summary information for VRF tenant-1, address family IPv4 Unicast BGP router identifier 10.33.10.6, local AS number 65001 BGP table version is 17, IPv4 Unicast config peers 5, capable peers 5 4 network entries and 10 paths using 1680 bytes of memory BGP attribute entries [3/504], BGP AS path entries [3/18] BGP community entries [0/0], BGP clusterlist entries [0/0]

| Neighbor     |   | V   | P    | AS N | Msgl | Rcvd | M | sgSent 5 | Гb. | lVer : | InQ  | OutQ   | Up/  | Down  | Stat | ce/PfxR | cd   |      |    |
|--------------|---|-----|------|------|------|------|---|----------|-----|--------|------|--------|------|-------|------|---------|------|------|----|
| 10.33.10.5   |   | 4   | 6500 | 00   |      | 6368 |   | 6369     |     | 17     | 0    | 0      |      | 4d10h | ı 2  |         |      |      |    |
| 10.33.10.13  |   | 4   | 6500 | 00   |      | 6369 |   | 6369     |     | 17     | 0    | 0      |      | 4d10h | ı 2  |         |      |      |    |
| 10.33.20.5   |   | 4   | 6500 | )2   |      | 6370 |   | 6369     |     | 17     | 0    | 0      |      | 4d10h | ı 2  |         |      |      |    |
| 10.33.20.13  |   | 4   | 6500 | )2   |      | 6370 |   | 6369     |     | 17     | 0    | 0      |      | 4d10h | 12   |         |      |      |    |
| 172.16.222.2 | 4 | 651 | 00 5 | 53 5 | 52   | 17 0 | 0 | 00:46:12 | 2   | # This | s is | s towa | ards | the   | Core | switch  | from | DCI- | -2 |

# Respective BGP configurations are required on the Core switch as well(back to the DCI-1 and DCI-2)

#### **Unicast Verifications**

#### East/West from DC1-Host1 to DC2-Host1

# With all the above configurations pushed from DCNM and manual CLI(Steps 1 through 21), the unicast reachability should be working East/West

DC1-Host1# ping 172.16.144.2 source 172.16.144.1 PING 172.16.144.2 (172.16.144.2) from 172.16.144.1: 56 data bytes 64 bytes from 172.16.144.2: icmp\_seq=0 ttl=254 time=0.858 ms 64 bytes from 172.16.144.2: icmp\_seq=1 ttl=254 time=0.456 ms 64 bytes from 172.16.144.2: icmp\_seq=2 ttl=254 time=0.431 ms 64 bytes from 172.16.144.2: icmp\_seq=3 ttl=254 time=0.454 ms 64 bytes from 172.16.144.2: icmp\_seq=4 ttl=254 time=0.446 ms

--- 172.16.144.2 ping statistics --5 packets transmitted, 5 packets received, 0.00% packet loss
round-trip min/avg/max = 0.431/0.529/0.858 ms

#### North/South from DC1-Host1 to PIM RP(10.200.200.100)

```
DC1-Hostl# ping 10.200.200.100 source 172.16.144.1

PING 10.200.200.100 (10.200.200.100) from 172.16.144.1: 56 data bytes

64 bytes from 10.200.200.100: icmp_seq=0 ttl=250 time=0.879 ms

64 bytes from 10.200.200.100: icmp_seq=1 ttl=250 time=0.481 ms

64 bytes from 10.200.200.100: icmp_seq=2 ttl=250 time=0.483 ms

64 bytes from 10.200.200.100: icmp_seq=3 ttl=250 time=0.464 ms

64 bytes from 10.200.200.100: icmp_seq=4 ttl=250 time=0.485 ms
```

--- 10.200.200.100 ping statistics ---

5 packets transmitted, 5 packets received, 0.00% packet loss round-trip min/avg/max = 0.464/0.558/0.879 ms

#### **Multicast Verifications**

For this document purpose, the PIM RP for the "tenant-1" VRF is configured and present external to the VXLAN Fabric; Per the topology, the PIM RP is configured on Core switch with the IP address-> 10.200.200.100

#### Source in Non-vxlan(behind Core Switch), Receiver in DC2

Refer Topology which is shown at the beginning.

# North/South Multicast traffic sourced from Non-VXLAN host-> 172.17.100.100, Receiver is Present in both Datacenters; DC1-Host1-> 172.16.144.1 and DC2-Host1-> 172.16.144.2, Group -> 239.100.100.100

Legacy-SW#ping 239.100.100.100 source 172.17.100.100 rep 1 Type escape sequence to abort. Sending 1, 100-byte ICMP Echos to 239.100.100.100, timeout is 2 seconds: Packet sent with a source address of 172.17.100.100

Reply to request 0 from 172.16.144.1, 3 ms Reply to request 0 from 172.16.144.1, 3 ms Reply to request 0 from 172.16.144.2, 3 ms Reply to request 0 from 172.16.144.2, 3 ms

#### Source in DC1, Receiver in DC2 as well as external

--- 239.144.144.144 ping multicast statistics ---1 packets transmitted, From member 172.17.100.100: 1 packet received, 0.00% packet loss From member 172.16.144.2: 1 packet received, 0.00% packet loss --- in total, 2 group members responded ---

#### Source in DC2, Receiver in DC1 as well as external

DC2-Host1# ping multicast 239.145.145.145 interface vlan 144 vrf vlan144 cou 1
PING 239.145.145.145 (239.145.145.145): 56 data bytes
64 bytes from 172.16.144.1: icmp\_seq=0 ttl=254 time=0.821 ms # Receiver in DC1
64 bytes from 172.17.100.100: icmp\_seq=0 ttl=248 time=2.043 ms # External Receiver
--- 239.145.145.145 ping multicast statistics --1 packets transmitted,
From member 172.17.100.100: 1 packet received, 0.00% packet loss
From member 172.16.144.1: 1 packet received, 0.00% packet loss
--- in total, 2 group members responded ---